# TEXAS INSTRUMENTS

# Description

The MCF8316DEVM enables users to evaluate the performance of the MCF8316D motor driver. The EVM includes an onboard FTDI chip to convert USB communication, from the micro-USB connector, into UART. An onboard MSP430FR2355 microcontroller (MCU) translates the UART communication into either control signals or I2C formatted data, which is sent to the MCF8316. There are many user-selectable jumpers, resistors, connectors, and test points to assist with evaluating the many features of the MCF8316 IC and the configurable device-specific settings.

### **Get Started**

- 1. Download the latest design files from the MCF8316DEVM tool page on ti.com
- Download the latest version of the Motor Studio GUI and firmware from the Motor Studio tool page on ti.com

## Features

- GUI software to simplify the MCx tuning process and performance evaluation
- MCU-to-MCx shunt jumper header with removable shunts to disconnect main signals going to the motor driver IC from the MCU
  - The shunts can be removed if the user desires to control the MCF8316 IC with an external MCU or to use the EVM MCU to control an external MCF8316 IC

### Applications

- Brushless-DC (BLDC) motor modules
- Washer and Dishwasher Pumps
- Air Purifiers and Humidifier Fans
- Residential and Living Fans
- CPAP Machines

1

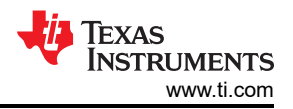

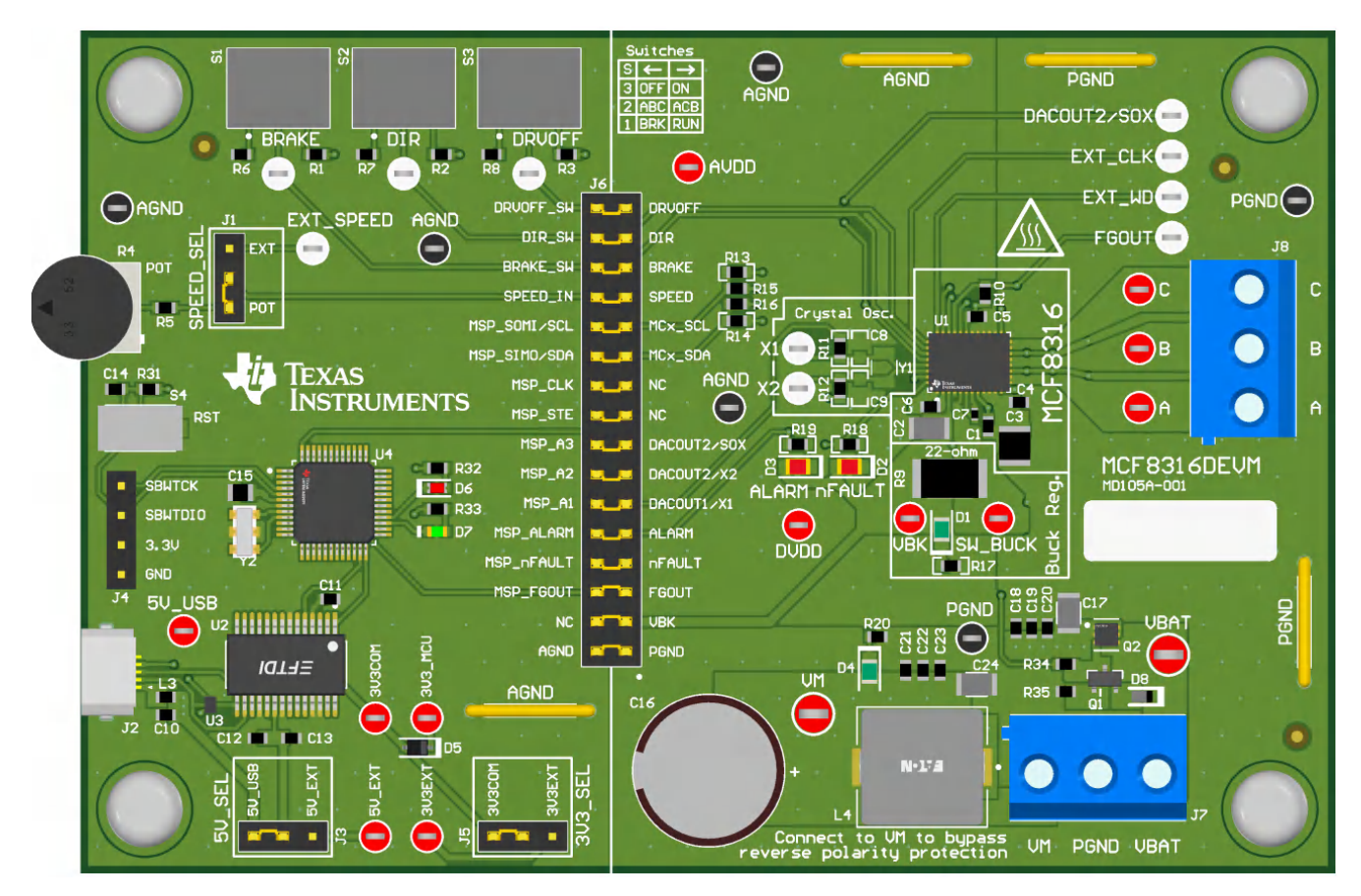

MCF8316DEVM (Top View)

# **Table of Contents**

| Description                                                     | 1              |
|-----------------------------------------------------------------|----------------|
| Get Started                                                     | 1              |
| Features                                                        | <b>1</b>       |
| Applications                                                    | 1              |
| 1 Evaluation Module Overview                                    | 4              |
| 1.1 Introduction                                                | 4              |
| 1.2 Kit Contents                                                | 4              |
| 1.3 Device Information                                          | 4              |
| 1.4 Specification                                               | <mark>5</mark> |
| 2 Hardware                                                      | <mark>6</mark> |
| 2.1 Quick Start Guide                                           | <mark>6</mark> |
| 2.2 Hardware Setup                                              | <mark>6</mark> |
| 3 Hardware Connections Overview                                 | <mark>8</mark> |
| 4 Connection Details                                            | 9              |
| 5 MSP430FR2355 Microcontroller & User Interface                 | 11             |
| 6 LED Lights                                                    | 13             |
| 7 User-Configurable Settings                                    | 14             |
| 8 Software                                                      | 15             |
| 8.1 Firmware and GUI Application                                | 15             |
| 8.2 Downloading and running Motor Studio                        | 15             |
| 8.3 Downloading Code Composer Studio and Importing GUI Firmware | 16             |
| 8.4 Using eZ-FET to Program the Onboard MSP430FR2355            | 16             |
| 9 Hardware Design Files                                         | 18             |
| 9.1 Schematics                                                  | 18             |
| 9.2 PCB Layouts                                                 | 23             |
| 9.3 Bill of Materials (BOM)                                     | 29             |

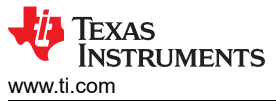

| Table | of | Contents   |
|-------|----|------------|
| rubic | σ, | 00///0///0 |

| 10 Additional Information |    |
|---------------------------|----|
| 11 Revision History       | 34 |

# **1 Evaluation Module Overview**

### 1.1 Introduction

This user's guide details how to set up, configure, and operate the Motor Studio GUI and MCF8316DEVM. Throughout this document, the terms evaluation board, evaluation module, and EVM are synonymous with the MCF8316DEVM. This document also provides information on the operating procedure, input and output connections, an electrical schematic, printed circuit board (PCB) layout drawings, and a bill of materials (BOM) for the EVM.

| WARNING |             |                                                             |  |
|---------|-------------|-------------------------------------------------------------|--|
|         | Hot Surface | Contact with marked surfaces can cause burns. Do not touch. |  |

### 1.2 Kit Contents

The contents of the EVM kit are listed in Table 1-1. Contact your nearest Texas Instruments Product Information Center if any components are missing. TI highly recommends that users check the TI website at https://www.ti.com to verify that the latest version of the related software is being used.

| Table 1-1. Kit Contents    |          |  |  |
|----------------------------|----------|--|--|
| Item                       | Quantity |  |  |
| MCF8316DEVM                | 1        |  |  |
| USB-A to USB-B micro-cable | 1        |  |  |

### **1.3 Device Information**

The MCF8316D is a 4.5V to 35V, 8A peak integrated three-phase gate driver IC with code-free sensorless field oriented control (FOC) for motor drive applications. It provides three accurately trimmed and temperature compensated half-bridge MOSFETS, gate drivers, charge pump, thre current sense amplifiers, a linear regulator for the external load and an adjustable buck regulator.

The internal sensorless FOC algorithm register configuration can be stored in non-volatile EEPROM enabling the device to operate stand-alone once the algorithm has been configured. The device can receive a speed command through a PWM input, analog voltage, variable frequency square wave, or I2C command. There are a large number of protection features integrated into the MCF8316, intended to protect the device, motor, and system against fault events.

| Part Number    | Firmware Version |
|----------------|------------------|
| MCF8316D1VRGFR | D                |

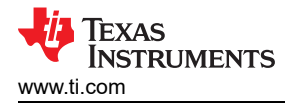

# **1.4 Specification**

The MCF8316DEVM is rated for operation of 40V absolute maximum and currents up to 8A peak. To prevent personal injury, electrical shock hazard, damage to the EVM, or a combination confirm that the EVMs voltage and current specifications are not exceeded.

The MCF8316DEVM can support multiple variants of the MCF8316. To check which MCF8316 chip is populated on the EVM, check the sticker label for the part number of the chip populated by default.

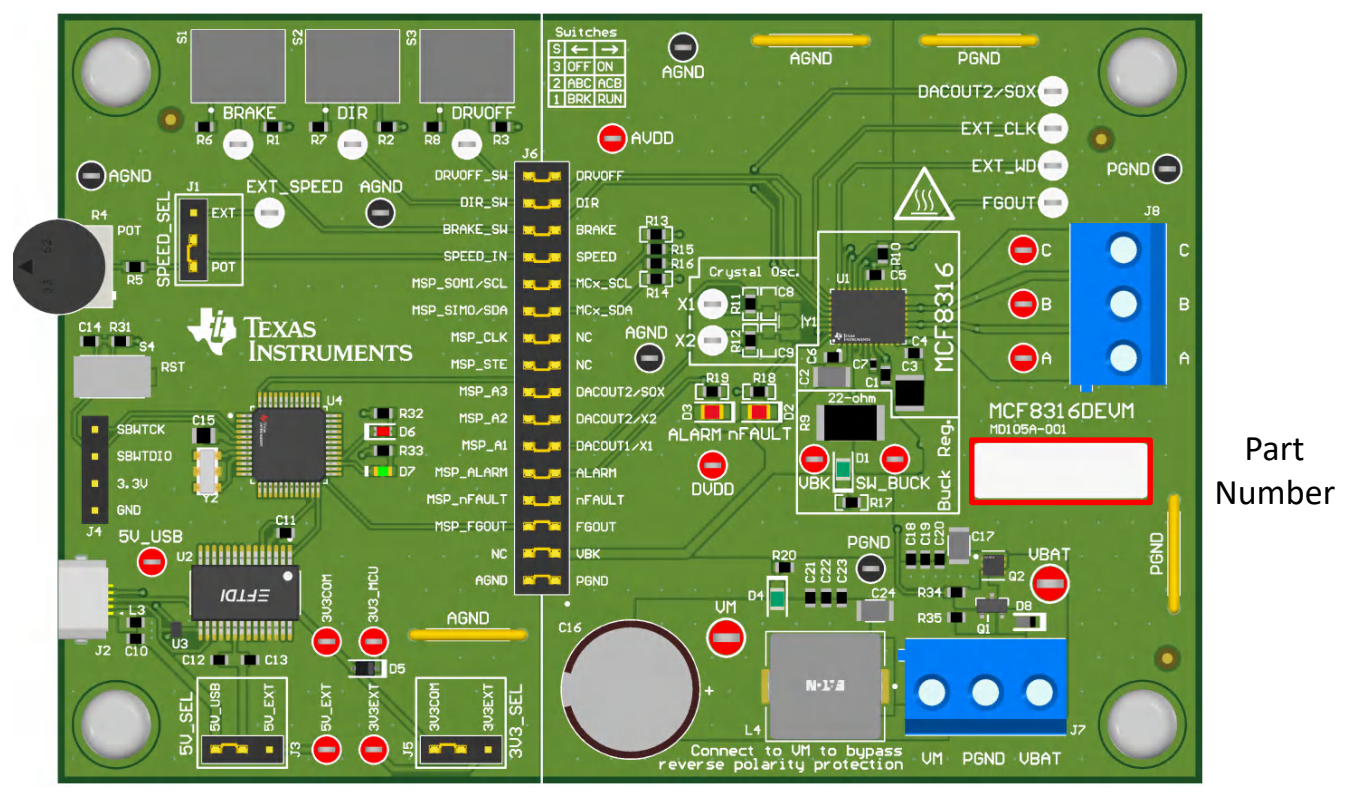

Figure 1-1. MCF8316DEVM Part Number

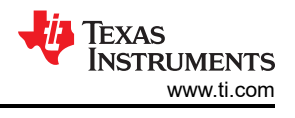

# 2 Hardware

# 2.1 Quick Start Guide

The MCF8316DEVM requires a power supply source with a recommended operating range from 4.5V to 35V. To set up and power the EVM, follow the sequence below:

- 1. Connect motor phases to A, B, and C on connector J8.
- 2. Do not turn on the power supply yet. Connect the motor supply to VBAT/VM and PGND on connector J7.
  - a. Connect to VBAT to enable reverse polarity protection and Pi filter. Note that when connecting to VBAT, VM will be VM—0.7V less due to a diode drop in the reverse-polarity protection circuit.
  - b. To disable reverse-polarity protection and the Pi filter, connect to VM.
- 3. Select J3 to 5V\_USB and J5 to 3V3COM to power MSP430 from USB power supply.
- 4. Connect the micro-USB cable into the computer.
- 5. Turn the potentiometer fully clockwise to set the motor to zero speed upon powerup.
- 6. Flip the switch S1 to the right to configure BRAKE = RUN, switch S2 to the left to configure DIR = ABC, and switch S3 to the right to configure DRVOFF = ON
- 7. Turn on the motor power supply.
- 8. Use the potentiometer R4 to control the speed of the motor and the switches to disable the motor driver, change the direction, or apply a brake to the motor. Optionally, use the Motor Studio GUI to monitor real-time speed of the motor, put the MCF8316D into a low-power sleep mode, and read status of the LED as shown in Section 8.

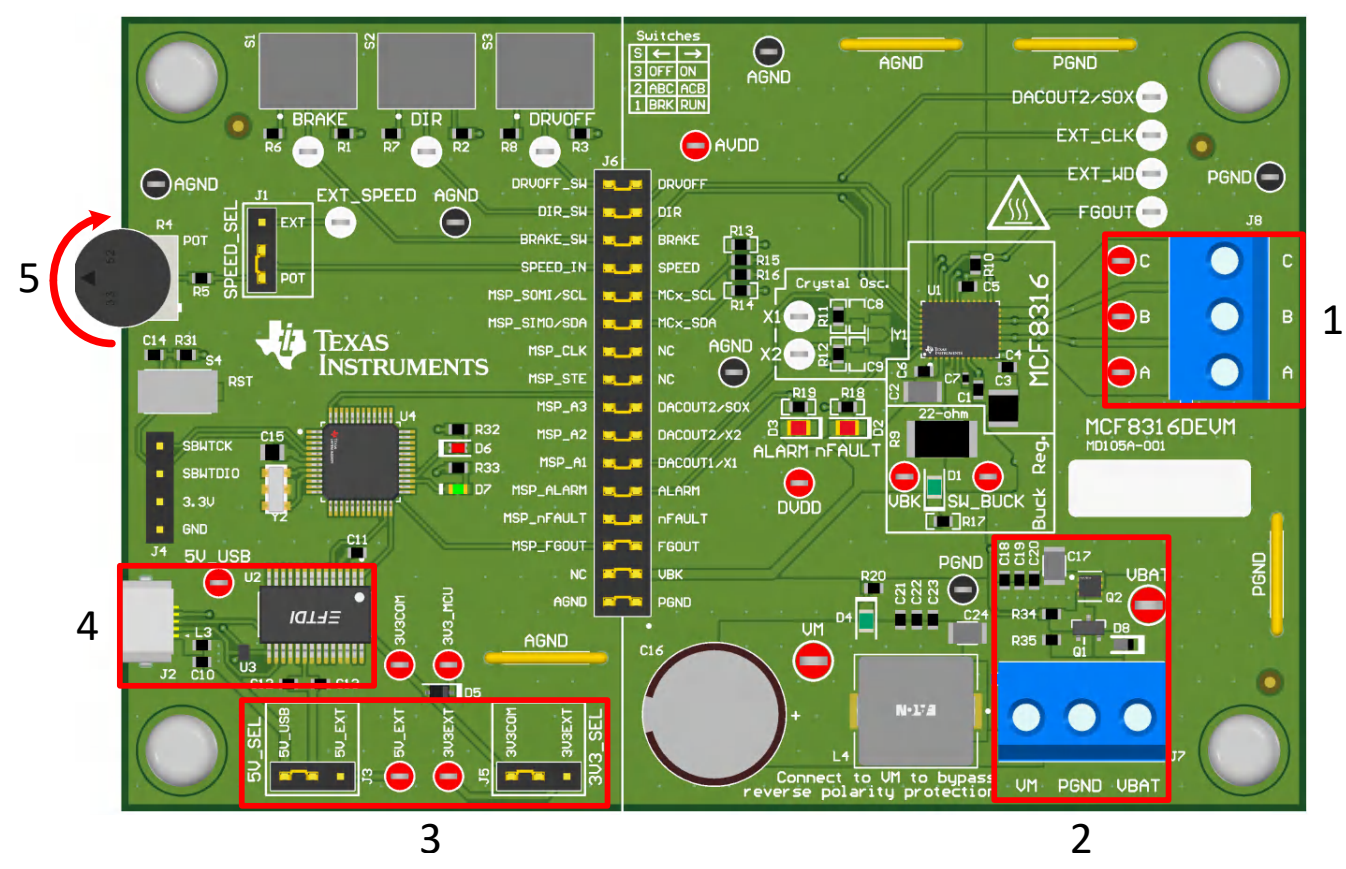

Figure 2-1. Reference for Quick Start Guide

# 2.2 Hardware Setup

The hardware required to run the motor is the MCF8316DEVM, a Micro-USB cable, and a power supply with a DC output from 4.5V to 35V. Follow these steps to start up the MCF8316DEVM:

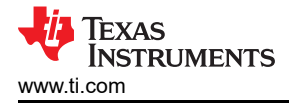

- 1. Connect the DC power supply to header J7. Connect to VBAT and PGND to apply reverse polarity protection and the pi filter to the EVM. Otherwise, connect to VM and PGND to bypass the reverse polarity protection and pi filter.
- 2. Apply user configurable jumper settings. See Section 7 section for more information.
- 3. Flash program into the MCU as described in Section 5. Launch the GUI in GUI Composer and disconnect the 4-pin JTAG connections.
- 4. Connect a Micro-USB cable to the MCF8316DEVM and computer.
- 5. Turn on the power supply and power up the PCB.

If using the MCF8316DEVM with an external microcontroller, remove all shunt jumpers from jumper bridge J6. Connect with external jumpers to the left side of the jumper bridge from the external MCU.

7

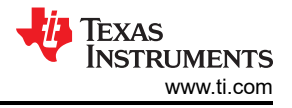

# **3 Hardware Connections Overview**

Figure 3-1 shows the major blocks of MCF8316D evaluation module. The MCF8316DEVM is designed for an input supply from 4.5V to 35V. The MCF8316D includes three integrated half-bridges and implements a sensorless FOC algorithm to spin a motor with up to 8A peak current. It also integrates an adjustable buck regulator. For interfacing with the GUI, the MCF8316DEVM has an onboard FTDI chip and MSP430FR2355.

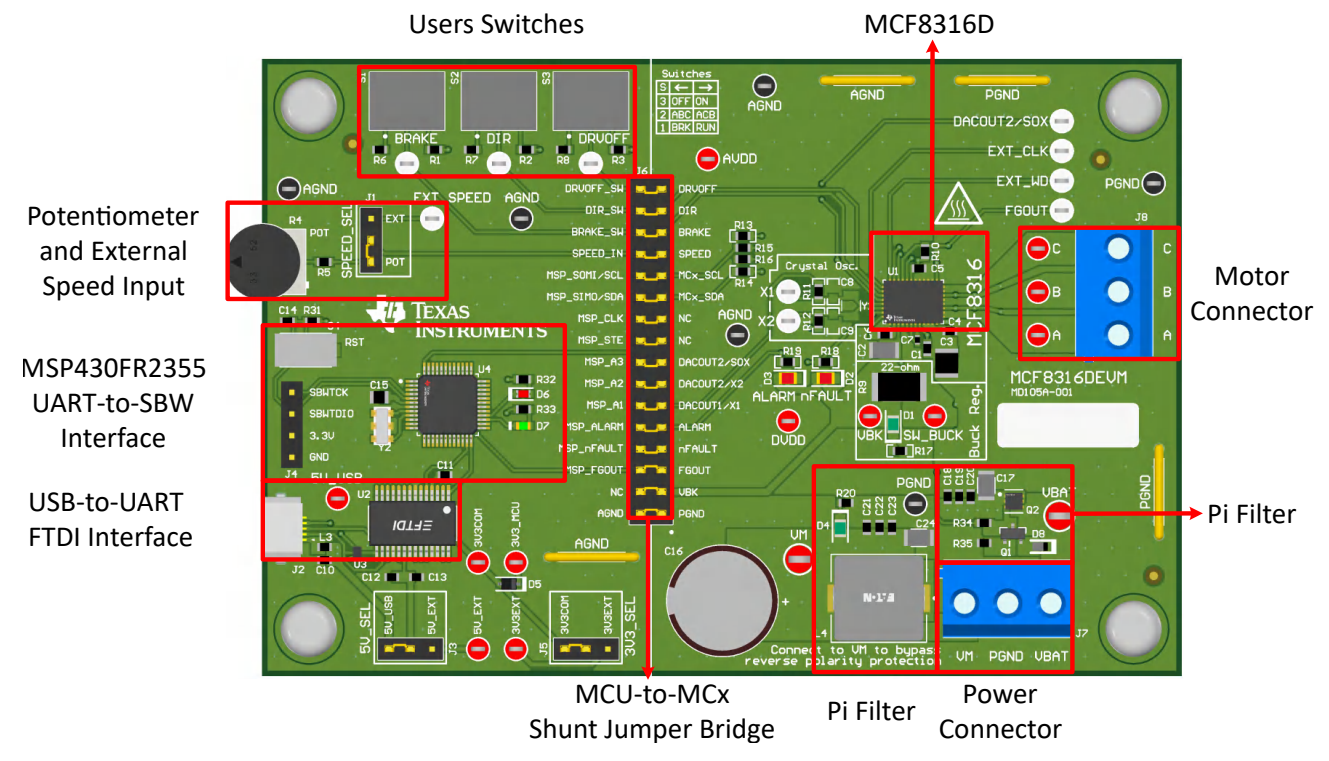

Figure 3-1. MCF8316DEVM Major Hardware Blocks

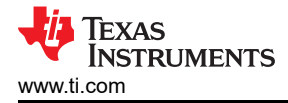

# **4** Connection Details

Figure 4-1 shows the connections made to the MCF8316DEVM in order to spin a 3-phase sensorless Brushless-DC motor.

An 4.5V to 35V power supply or battery is connected to the VBAT or VM and PGND terminals on connector J7. There is a reverse polarity protection and Pi filter implemented on the VBAT and PGND terminals. To bypass the reverse polarity protection and Pi filter, connect the power supply to the VM terminal or VM test point on the board and PGND.

The three phases of the BLDC motor connect directly to the A, B, and C terminals of the screw terminal connector J8.

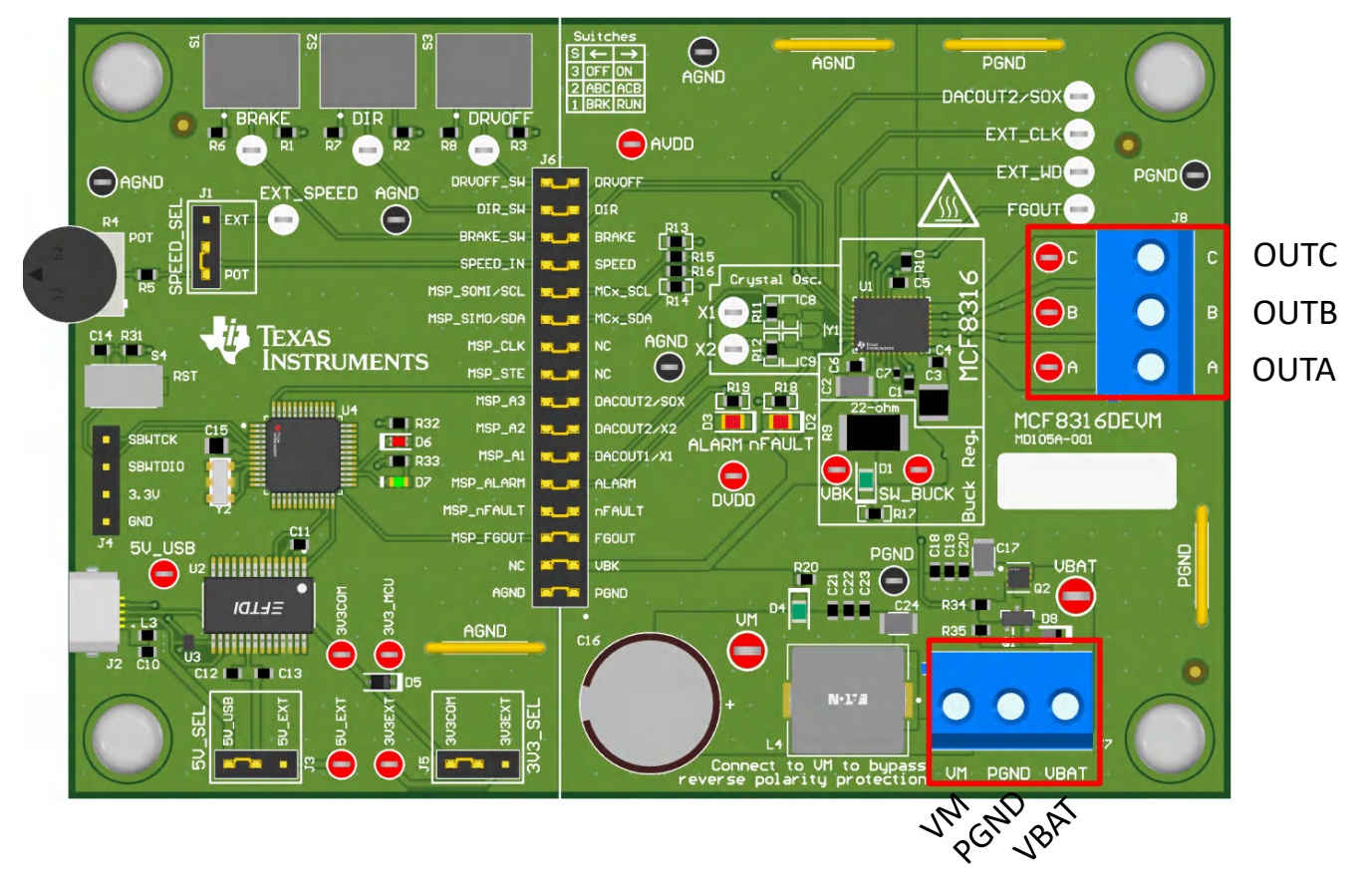

Figure 4-1. Connections from Motor to MCF8316DEVM

Figure 4-2 shows where the micro-USB cable is plugged into the MCF8316DEVM to provide communication between the evaluation module and GUI. The USB data and 5V power from the USB is converted into UART data and 3.3 V power to power the MSP430FR2355 microcontroller. The 5V from the USB power is limited to 500mA and the 3.3V from the FTDI chip is limited to 30mA. If the user wishes to supply more current to these rails, they may use the 5V\_SEL jumper J3 and 3V3\_SEL jumper J5 to connect external power rails.

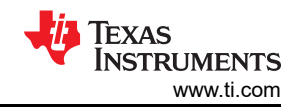

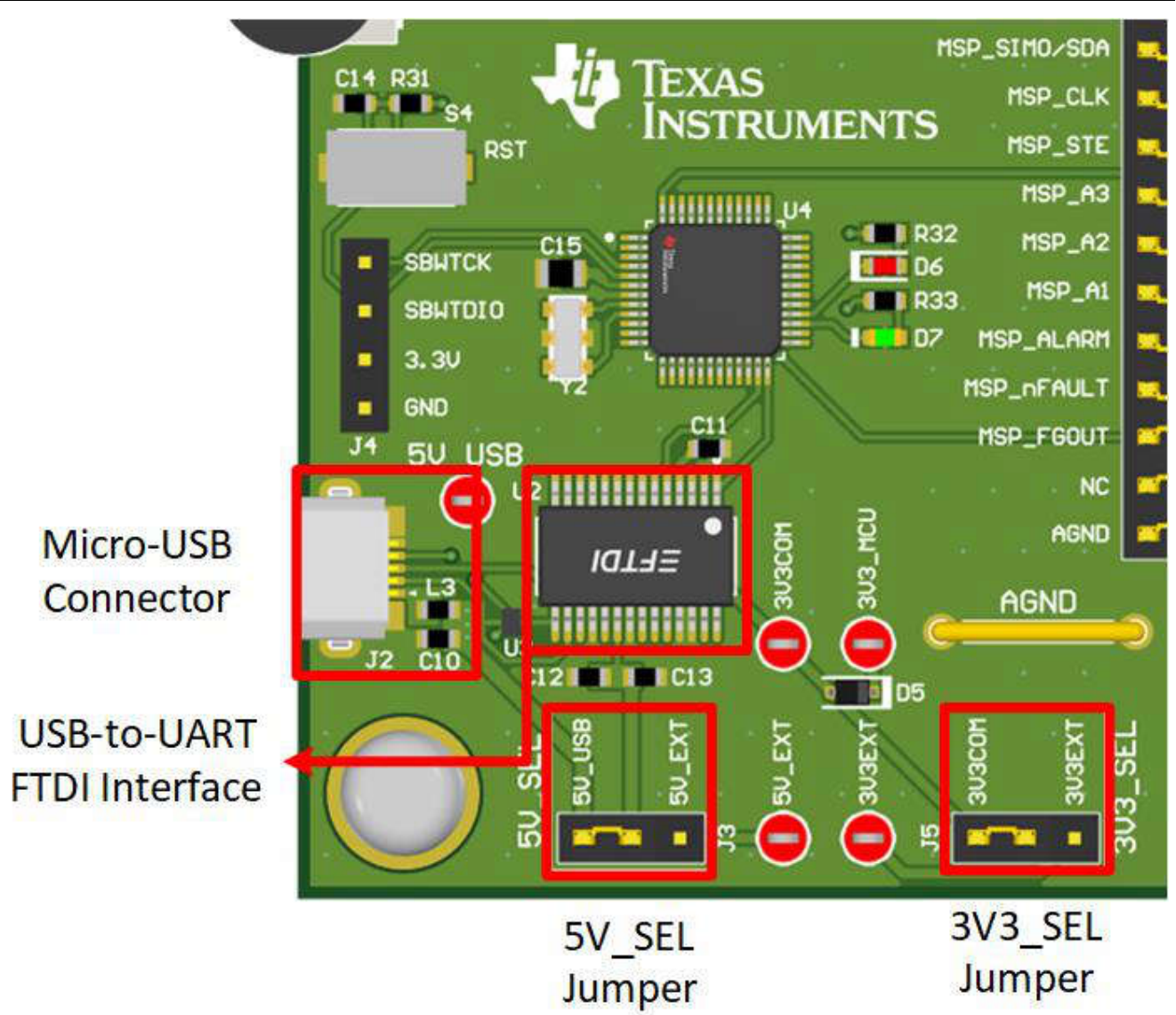

Figure 4-2. Micro-USB Connector and UART for MCF8316DEVM

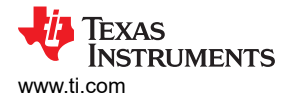

### 5 MSP430FR2355 Microcontroller & User Interface

The MCF8316DEVM includes the MSP430FR2355 low-power MCU (as shown in Figure 5-1) to communicate via I2C with the MCF8316. The MSP430FR2355 is, by default, flahsed with the firmware required to enable communication between the GUI and MCF8316.

To program the MSP430FR2355, an external MSP430 FET programmer, like the eZ-FET Debug Probe, must be connected to the Spy-Bi-Wire (SBW) interface connector J4. Many MSP430 LaunchPad<sup>™</sup> provide an onboard eZ-FET Debug Probe that can be jumper-wired to the MCF8316DEVM to flash the firmware into the MSP430FR2355 microcontroller.

The Reset (RST) button at any time to reset and restart the MCU program. Two active-low LEDs, D6 and D7, can be used for debug purposes as well.

Finally, a shunt jumper bridge on the 32-pin connector J6 ties all signals between the microcontroller and MCF8316D. These jumpers can be inserted or removed as needed in order to isolate the microcontroller from the gate driver. This allows for microcontroller signal debugging or using the MCF8316DEVM as a standalone gate driver with an external microcontroller.

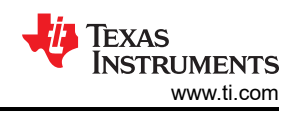

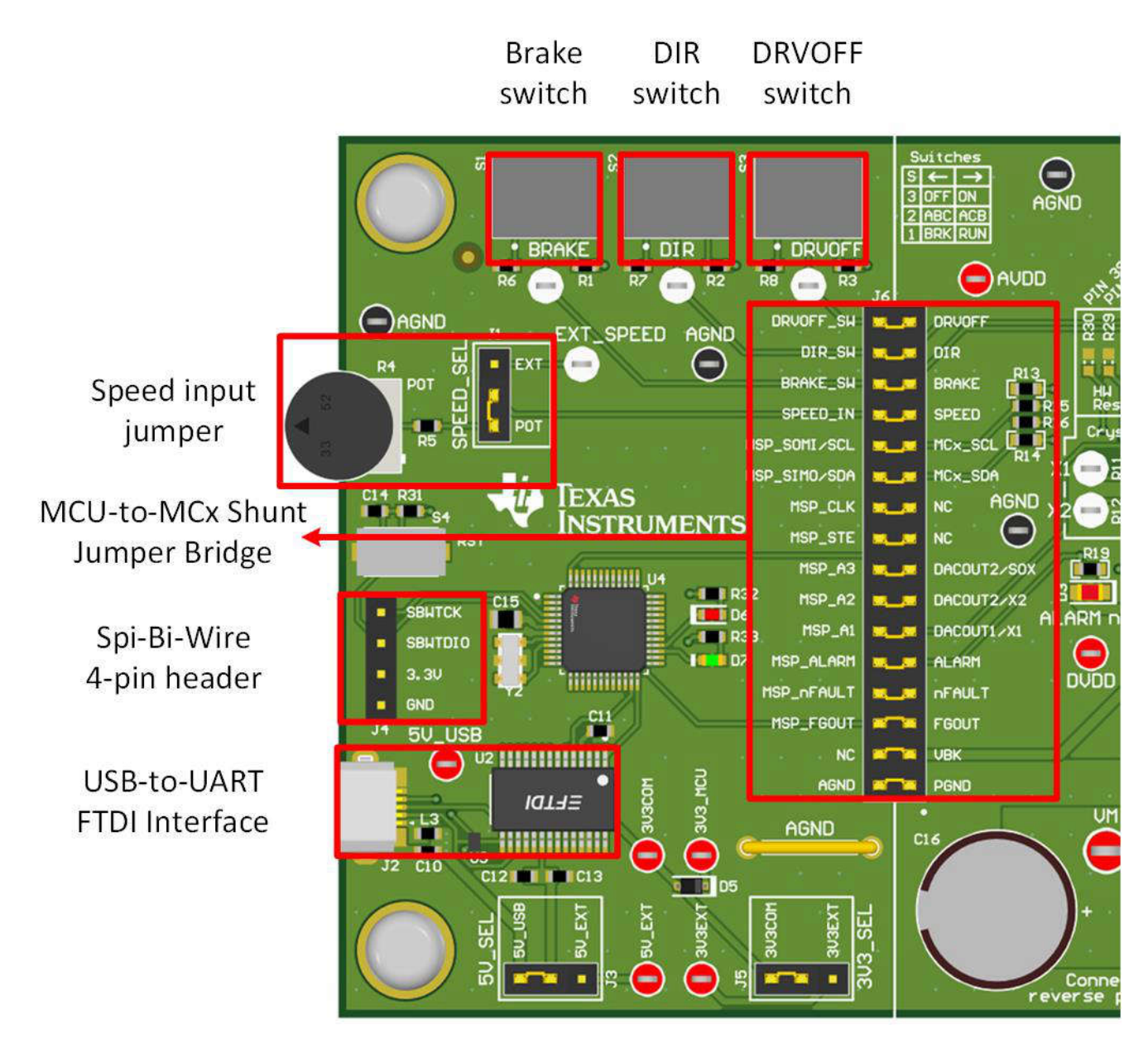

Figure 5-1. MSP430FR2355 MCU on MCF8316DEVM

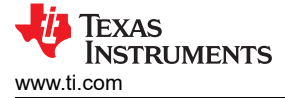

# 6 LED Lights

The MCF8316DEVM has 6 status LEDs implemented that provide the status of power supplies and functionalities of the evaluation module. By default, the VM LED and 3.3V Buck LEDs will light up when the board is powered. Table 6-1 shows LED descriptions including those that are on during power up in bold and Figure 6-1 shows the locations of the LEDs.

| Table 6-1. Description of MCF8316DEVM LEDs |                |                        |                                                         |  |  |  |  |
|--------------------------------------------|----------------|------------------------|---------------------------------------------------------|--|--|--|--|
| Designator                                 | Name           | Name Color Description |                                                         |  |  |  |  |
| D1                                         | Buck Regulator | Green                  | Internal buck regulator is voltage output               |  |  |  |  |
| D2                                         | nFAULT         | Red                    | Lights up when fault condition has occurred on MCF8316D |  |  |  |  |
| D3                                         | ALARM          | Red                    | Lights up when alarm condition has occurred on MCF8316D |  |  |  |  |
| D4                                         | VM             | Green                  | Motor power is supplied to the board                    |  |  |  |  |
| D5                                         | MSP_LED1       | Red                    | Used for UART or debugging                              |  |  |  |  |
| D6                                         | MSP_LED2       | Red                    | Used for UART or debugging                              |  |  |  |  |

# ALARM LED nFAULT LED

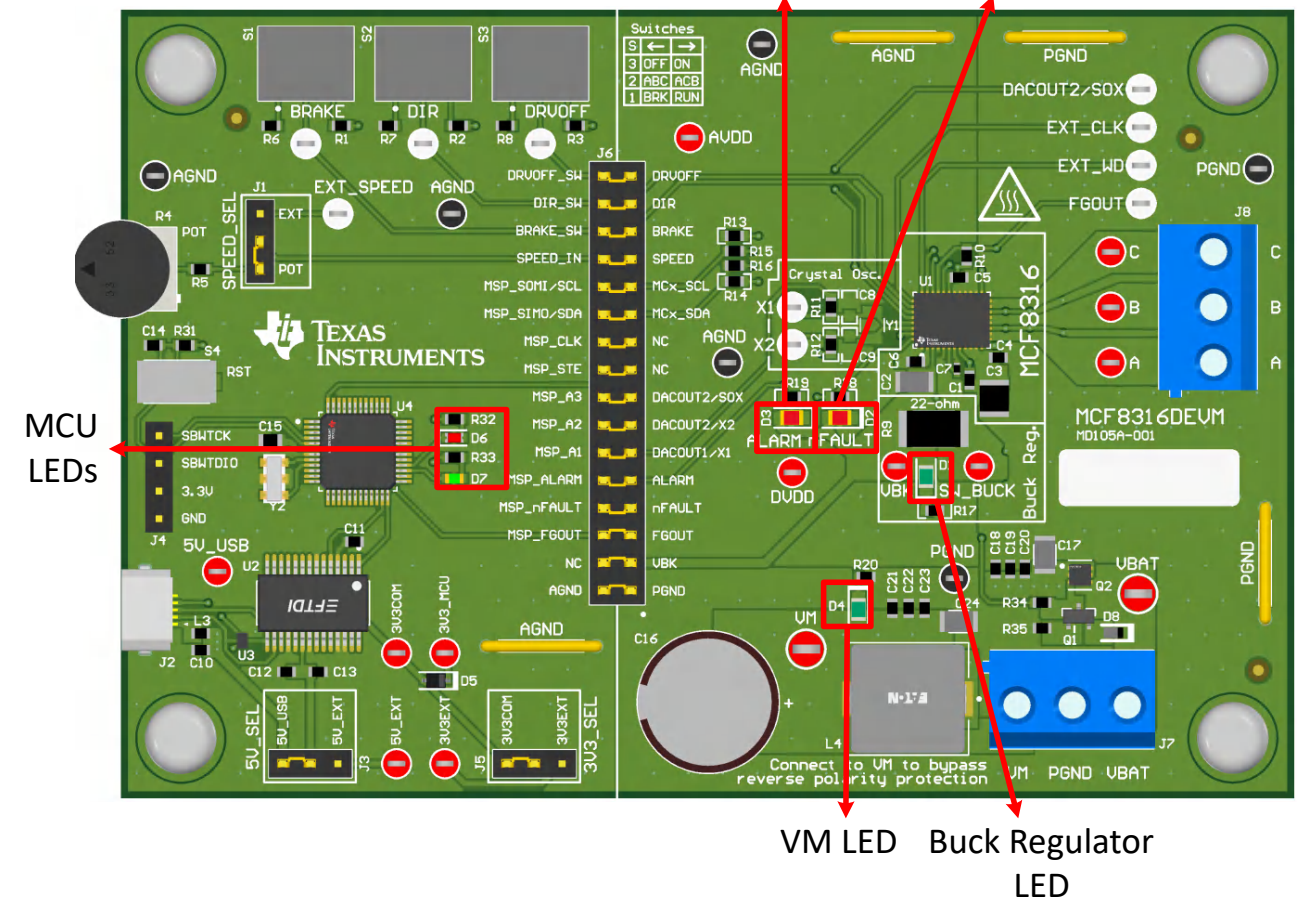

Figure 6-1. MCF8316DEVM LED Locations

# 7 User-Configurable Settings

The MCF8316DEVM includes a variety of user-selectable jumpers, switches, and resistors on the entirety of the evaluation board to configure settings. Table 7-1 summarizes all of these configurable settings.

| Designator | Setting Name     | Description                        | Layer  | Position           | Function                            |
|------------|------------------|------------------------------------|--------|--------------------|-------------------------------------|
| L1/L2/R9   | Buck Regulator   | User populates L1, L2, or R9 to To |        | L1 = 47uH Inductor | Inductor Mode                       |
|            | mode             | choose switching component for     | Bottom | L2 = 22 µH         | Inductor Mode                       |
|            |                  | Botto                              |        | R1 = 22 Ω          | Resistor Mode                       |
| J5         | 3V3_SEL          | Select 3.3 V for MCU power         | Тор    | J5 = 3V3EXT        | External                            |
|            |                  |                                    |        | J5 = 3V3COM        | From FTDI (30 mA)                   |
| J3         | 5V_SEL           | Select 5 V for FTDI power          | Тор    | J3 = 5V_EXT        | External                            |
|            |                  |                                    |        | J3 = 5V_USB        | From USB power<br>(500 mA)          |
| J1         | SPEED_SEL        | Selects SPEED input source         | Тор    | J1 = EXT           | External<br>EXT_SPEED test<br>point |
|            |                  |                                    |        | J1 = POT           | From Potentiometer<br>R4            |
|            |                  |                                    |        | J1 is removed      | Floating                            |
| J6         | MSP to MCx Shunt | Connects signals from MCU and      | Тор    | DRVOFF_SW          | DRVOFF                              |
|            | jumper bridge    | user switches to MCx8316A when     |        | DIR_SW             | DIR                                 |
|            |                  | jumpers are inserted               |        | BRAKE_SW           | BRAKE                               |
|            |                  |                                    |        | SPEED_IN           | SPEED                               |
|            |                  |                                    |        | MSP_SOMI/SCL       | MCx_SCL                             |
|            |                  |                                    |        | MSP_SIMO/SDA       | MCx_SDA                             |
|            |                  |                                    |        | MSP_CLK            | NC                                  |
|            |                  |                                    |        | MSP_STE            | NC                                  |
|            |                  |                                    |        | MSP_A3             | DACOUT2/SOX                         |
|            |                  |                                    |        | MSP_A2             | MCX_DACOUT2/X2                      |
|            |                  |                                    |        | MSP_A1             | MCX_DACOUT1/X1                      |
|            |                  |                                    |        | MSP_ALARM          | ALARM                               |
|            |                  |                                    |        | MSP_nFAULT         | nFAULT                              |
|            |                  |                                    |        | MSP_FGOUT          | FGOUT                               |
|            |                  |                                    |        | NC                 | VBK                                 |
|            |                  |                                    |        | AGND               | AGND                                |
| S1         | BRAKE            | Turns on all low-side MOSFETs      | Тор    | Left               | Brake enabled                       |
|            |                  |                                    |        | Right              | Brake disabled                      |
| S2         | DIR              | Controls direction of motor        | Тор    | Left               | ABC                                 |
|            |                  |                                    |        | Right              | ACB                                 |
| S3         | DRVOFF           | Disables gate drivers              | Тор    | Left               | MCF8316D enabled                    |
|            |                  |                                    |        | Right              | MCF8316D disabled                   |

 Table 7-1. Description of User-Selectable Settings on MCF8316DEVM

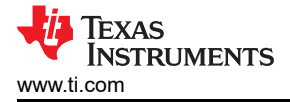

# 8 Software

#### 8.1 Firmware and GUI Application

The MCF8316DEVM includes a FTDI chip and MSP430FR2355 microcontroller which serve as a communication bridge between the host PC and the MCF8316 device for configuring various device settings and reading fault diagnostic information. Using this communication interface, the MC8316DEVM can connect to the Motor Studio GUI to configure the MCF8316. The Motor Studio GUI simplifies the tuning process of the MCF8316 by offering guided tuning instructions, a virtual oscilloscope for real-time variable monitoring, and more. The latest version of the Motor Studio GUI can be downloaded on ti.com.

By default, the onboard MSP430FR2355 already contains the firmware needed to communicate with the Motor Studio GUI. If there is a firmware update or the GUI does not connect to the EVM, then the user must flash the firmware code into the MSP430 by following the steps outlined in Section 8.4.

Flashing the firmware onto the EVM requires an external MSP430 LaunchPad<sup>™</sup> that includes the eZ-FET Debug Probe and Code Composer Studio<sup>™</sup> (CCS). The example in Section 8.4 uses the MSP-EXP430FR2355 LaunchPad Development Kit to provide the eZ-FET Debug Probe.

#### 8.2 Downloading and running Motor Studio

- 1. Connect the MCF8329RRYEVM as described in Section 2.2.
- 2. Download the latest version of the Motor Studio GUI.
- 3. Once the Motor Studio GUI is installed, run the Motor Studio GUI application.
- 4. Click the Setup Now button and follow the instructions to set up the EVM.
- 5. After setting up the MCF8316DEVM, click on Quick Spin to begin configuring the device.

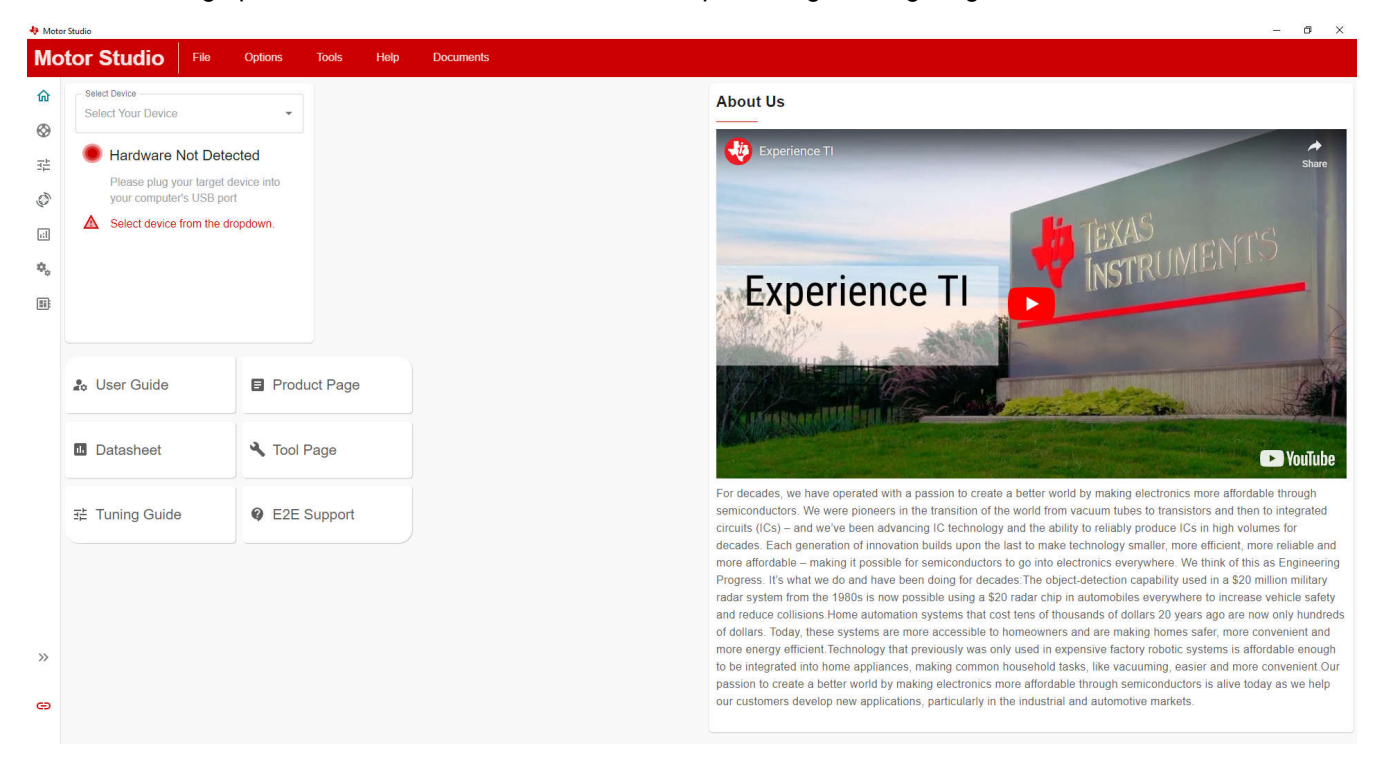

Figure 8-1. Motor Studio GUI Home Page

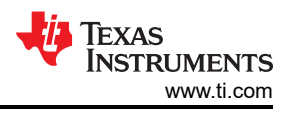

## 8.3 Downloading Code Composer Studio and Importing GUI Firmware

- 1. Download and extract the Motor Studio firmware to a location on your computer.
- 2. Download the latest version of Code Composer Studio to set up a folder in the directory C:\ti.
  - a. Accept all agreements, default install instructions, and select Next to proceed through the menus.
  - b. In the *Selected Components* window, make sure to check *MSP430 Low-Power MCUs* to install the required packages for the MSP430 Launchpad Evaluation Kits.
- After installing, run CCS and select a folder or the default to use as the workspace to store any new projects. The location and naming convention can be changed based on the user's preference. Click the OK button to accept.
- 4. In CCS, click on the Project tab and select *Import CCS Projects*. Click on *Browse*.
- 5. Select the folder created in step 1 by extracting the Motor Studio firmware.
- 6. Import the project into your workspace as shown in Figure 8-2

| 🔁 Project Explorer × 🗈 🐄 🖓 🕴 🗖                          | 🗟 main.c ×                                                                                                    |
|---------------------------------------------------------|----------------------------------------------------------------------------------------------------|
| MCxGUI_Comm_Bridge_MSP430FR2355_v0.0.9 [Active - Debug] | 1/*COPYRIGHT,BSD                                                                                                    |
| > 💰 Binaries                                            | 2 * Copyright (c) 2018, Texas Instruments Incorporated                                                                                              |
| > 🔊 Includes                                            | 3 * All rights reserved.                                                                                                    |
| > 🗁 Debug                                               | 5 * Redistribution and use in source and binary forms, with or without                                                                              |
| > 💩 driverlib                                           | 6 = modification, are permitted provided that the following conditions                                                                              |
| > 😁 jsmn                                                | 7 * are met:                                                                                                    |
| >                                                       |                                                                                                    |
| > 🕞 lnk_msp430fr2355.cmd                                | 9 - Kedistributions of source code must retain the above copyright<br>as notice this list of conditions and the following disclaimer                |
| > 🗟 main.c                                              | 11 a                                                                                                    |
|                                                         | 12 * * Redistributions in binary form must reproduce the above copyright                                                                            |
|                                                         | 13 * notice, this list of conditions and the following disclaimer in the                                                                            |
|                                                         | 14 - documentation and/or other materials provided with the distribution.                                                                           |
|                                                         | 16 * * Neither the name of Texas Instruments Incorporated nor the names of                                                                          |
|                                                         | 17 * its contributors may be used to endorse or promote products derived                                                                            |
|                                                         | 18 * from this software without specific prior written permission.                                                                                  |
|                                                         | 19 *                                                                                                    |
|                                                         | 21 * AND ANY EXPRESS OR IMPLIED WARRANTIES, INCLUDING, BUT NOT LIMITED TO,                                                                          |
|                                                         | 22 * THE IMPLIED WARRANTIES OF MERCHANTABILITY AND FITNESS FOR A PARTICULAR                                                                         |
|                                                         | 23 * PURPOSE ARE DISCLAIMED. IN NO EVENT SHALL THE COPYRIGHT OWNER OR                                                                               |
|                                                         | 24 * CONTRIBUTORS BE LIABLE FOR ANY DIRECT, INDIRECT, INCIDENTAL, SPECIAL,<br>25 * EVENDLARY OR CONSECUENTIAL DAMAGES (INCLUDING BUT NOT LIMITED TO |
|                                                         | 26 * PROCURENT OF SUBSTITUTE GOODS OR SERVICES: LOSS OF USE, DATA, OR PROFITS:                                                                      |
|                                                         | 27 * OR BUSINESS INTERRUPTION) HOWEVER CAUSED AND ON ANY THEORY OF LIABILITY,                                                                       |
|                                                         | 28 * WHETHER IN CONTRACT, STRICT LIABILITY, OR TORT (INCLUDING NEGLIGENCE OR                                                                        |
|                                                         | 29 * OTHERWISE) ARISING IN ANY WAY OUT OF THE USE OF THIS SOFTWARE,                                                                                 |
|                                                         | 30 * -/COPYRIGHT-*/                                                                                                    |
|                                                         | 32//***********************************                                                                                                    |
|                                                         | 33 //                                                                                                    |
|                                                         | 34// MSP430FR2355 firmware for compatibility with Motor Studio                                                                                      |
|                                                         | 36// E. Chen                                                                                                    |
|                                                         | 37// Texas Instruments Inc.                                                                                                    |
|                                                         | 38// May 2018                                                                                                    |
|                                                         | 39//*                                                                                                    |
|                                                         | 41#include <driverlib.h></driverlib.h>                                                                                                    |
|                                                         | 42#include <stdint.h></stdint.h>                                                                                                    |
|                                                         | 43#include <stdbool.h></stdbool.h>                                                                                                    |
|                                                         | 44#include <stdio.h></stdio.h>                                                                                                    |
|                                                         | 46 #include (string,h)                                                                                                    |
|                                                         | 47#include <jsmn.h></jsmn.h>                                                                                                    |
|                                                         | 48                                                                                                    |
|                                                         | 49/* Constants */                                                                                                    |
|                                                         | 51#define INTER BYTE DELAY 2800 // at least 100 us                                                                                                  |
|                                                         | 52#define I2C_TIMEOUT 65535                                                                                                    |
|                                                         |                                                                                                    |

#### Figure 8-2. MSP430FR2355 Interface Firmware Code in Code Composer Studio

#### 8.4 Using eZ-FET to Program the Onboard MSP430FR2355

The eZ-FET Debug Probe on the MSP430FR2355 LaunchPad uses a Spy-Bi-Wire JTAG interface to program the MSP430FR2355 MCU on the MCF8316DEVM. Consult the MSP430 LaunchPad Development Kits for MSP430 LaunchPads that include an onboard eZ-FET Debug Probe.

- 1. Remove the GND, 3V3, SBWTDIO, and SBWTCK jumpers from the MSP430 LaunchPad.
- Connect the top pins on the eZ-FET side of the LaunchPad of the GND, 3V3, SBWTCK, and SBWTDIO signals to their respective pins on J4 of the MCF8316DEVM as shown in Table 8-1 and Figure 8-3.
- 3. Connect a micro-USB cable to the MSP430 LaunchPad and the PC.
- 4. Click on the Build Project icon or CTRL+ B to ensure the project builds successfully. Accept any updates if needed from the Console.
- 5. Click on *Debug Project* to set up a debug session and press the *Play* button to run the code.
- 6. Stop the debug session, close Code Composer Studio, disconnect the Spy-by-Wire jumpers, and unplug the micro-USB cable from the MSP430 LaunchPad.

#### Table 8-1. Spy-Bi-Wire Connections Needed to Program the MSP430FR2355

| MSP430 LaunchPad <sup>™</sup> (eZ-FET Debug Probe Side) (J101) | MCF8316DEVM 4-pin Spi-Bi-Wire Header (J4) |
|----------------------------------------------------------------|-------------------------------------------|
| GND                                                            | GND                                       |

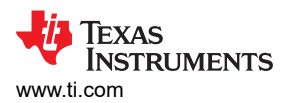

| Table 8-1. Spy-Bi-Wire Connections Needed to Program the MSP430FR2355 (continued) |                                           |  |  |
|-----------------------------------------------------------------------------------|-------------------------------------------|--|--|
| MSP430 LaunchPad <sup>™</sup> (eZ-FET Debug Probe Side) (J101)                    | MCF8316DEVM 4-pin Spi-Bi-Wire Header (J4) |  |  |
| 3V3                                                                               | 3.3V                                      |  |  |
| SBWTDIO                                                                           | SBWTDIO                                   |  |  |
| SBWTCK                                                                            | SBWTCK                                    |  |  |

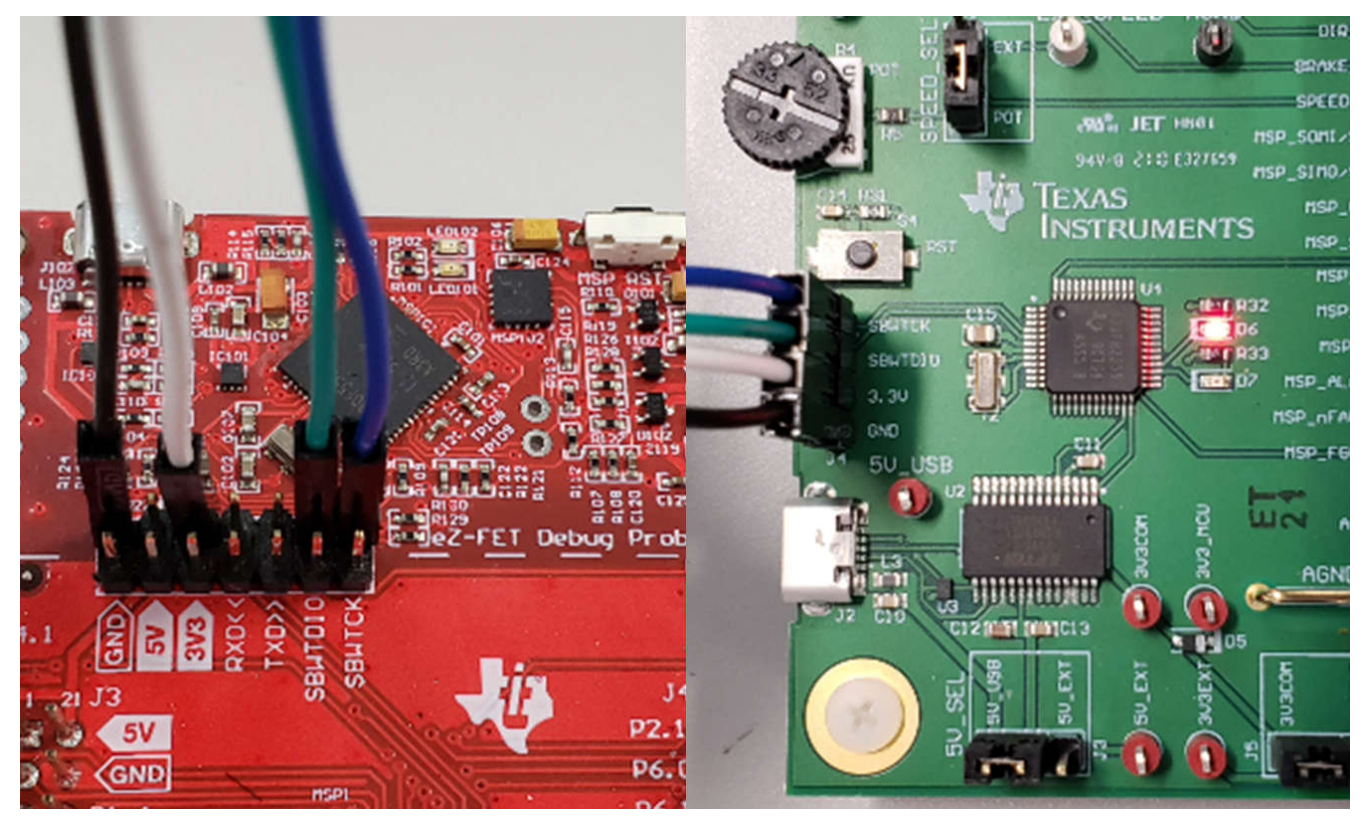

Figure 8-3. MSP430 LaunchPad eZ-FET Debug Probe Connected to MSP430FR2355

# 9 Hardware Design Files

# 9.1 Schematics

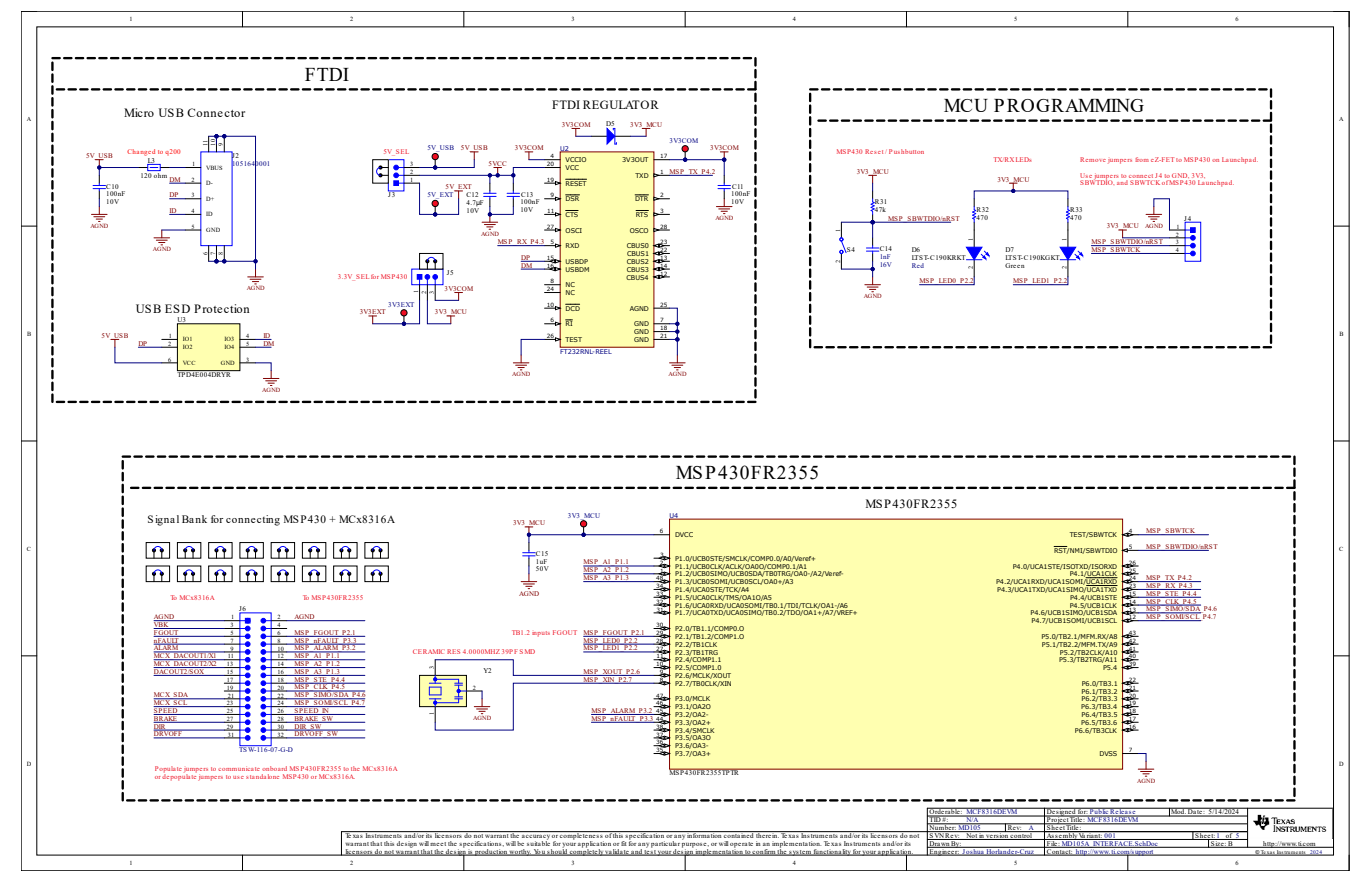

Figure 9-1. Interfaces

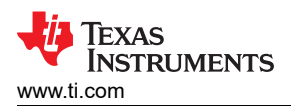

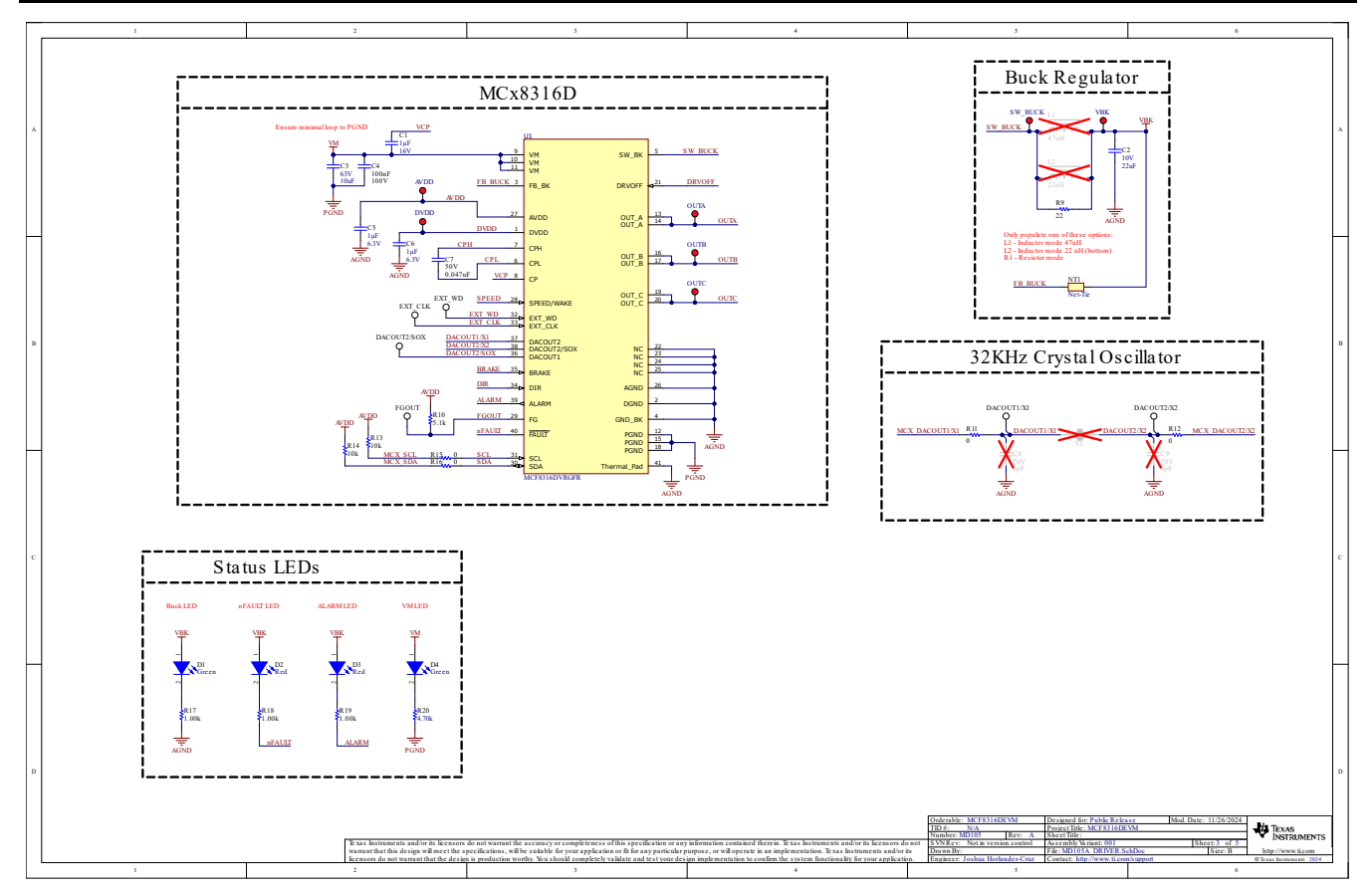

Figure 9-2. Driver

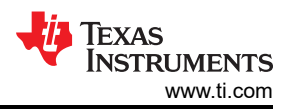

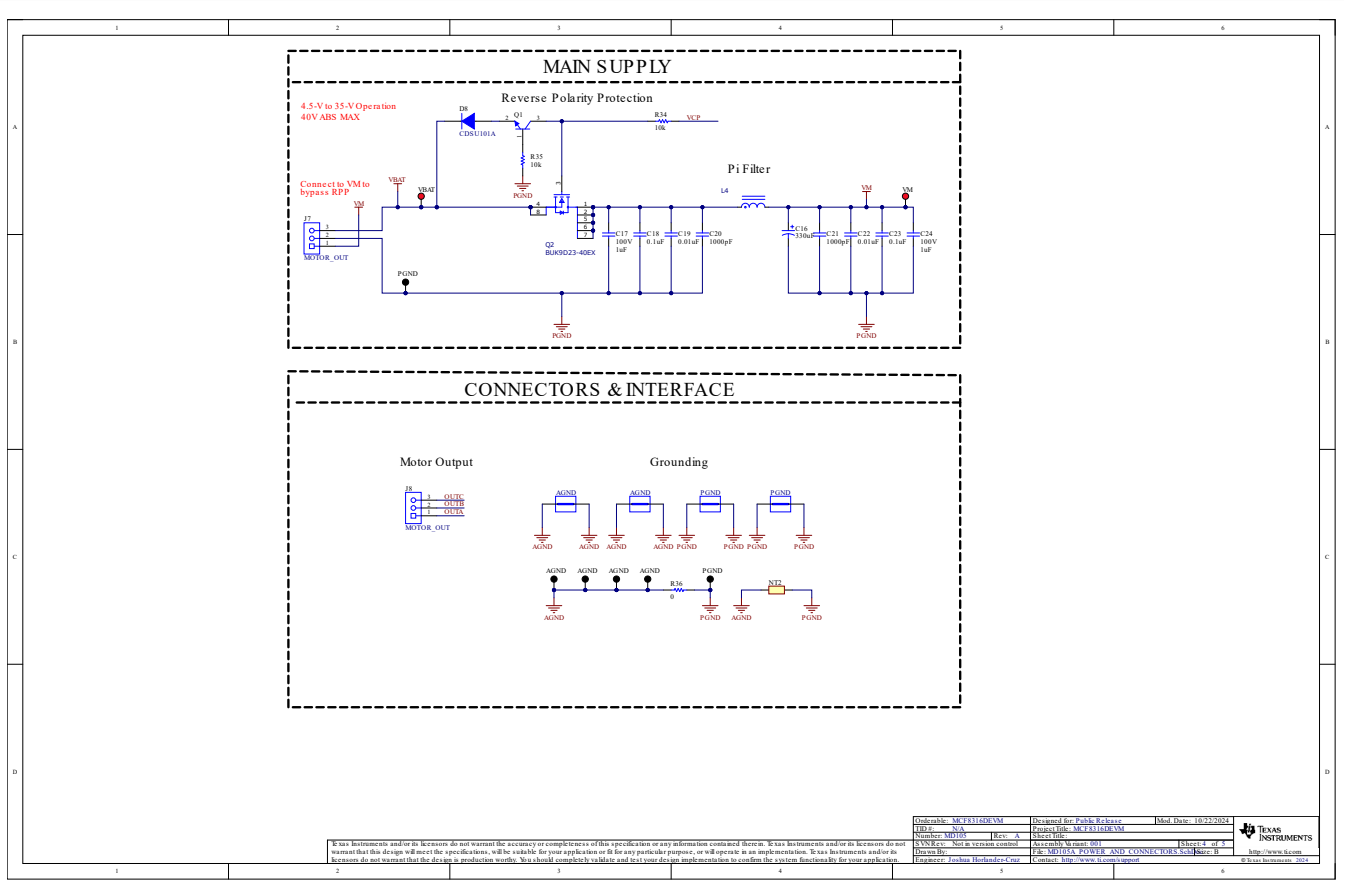

Figure 9-3. Power and Connectors

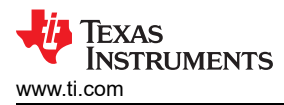

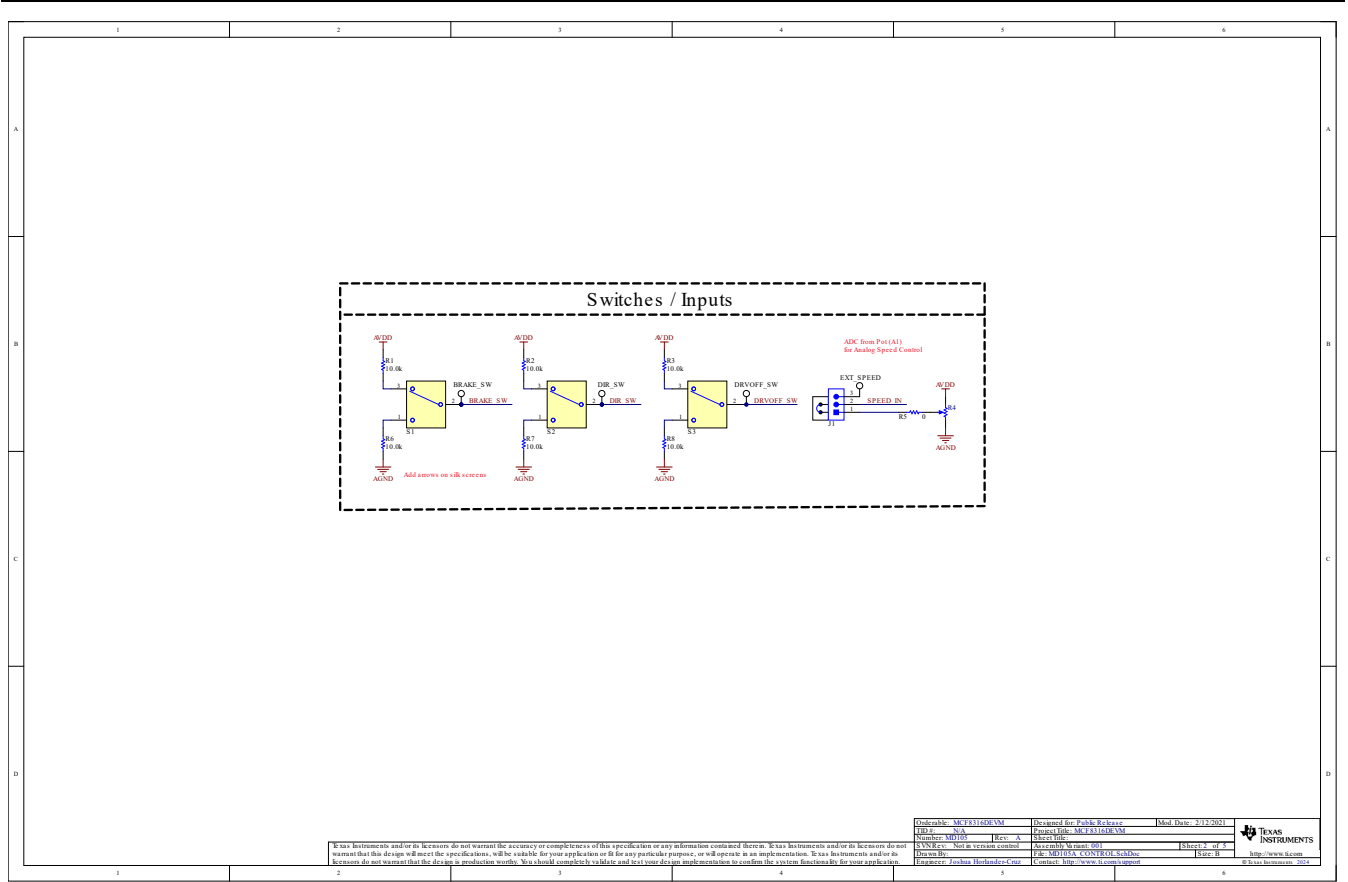

Figure 9-4. Control

| _        |                                                                      |                                                                                      |                                                                                                    |                                                                                                    |                                                            |                                                                                                    |    |
|----------|----------------------------------------------------------------------|--------------------------------------------------------------------------------------|----------------------------------------------------------------------------------------------------|----------------------------------------------------------------------------------------------------|------------------------------------------------------------|----------------------------------------------------------------------------------------------------|----|
| l r      | 1                                                                    | 2                                                                                    | 3                                                                                                    | 4                                                                                                    | 5                                                          | 6                                                                                                    |    |
|          |                                                                      |                                                                                      |                                                                                                    |                                                                                                    |                                                            |                                                                                                    |    |
|          |                                                                      |                                                                                      |                                                                                                    |                                                                                                    |                                                            |                                                                                                    |    |
|          |                                                                      |                                                                                      |                                                                                                    |                                                                                                    |                                                            |                                                                                                    |    |
|          |                                                                      |                                                                                      |                                                                                                    |                                                                                                    |                                                            |                                                                                                    |    |
| А        |                                                                      |                                                                                      |                                                                                                    |                                                                                                    |                                                            |                                                                                                    | A  |
|          |                                                                      |                                                                                      |                                                                                                    |                                                                                                    |                                                            |                                                                                                    |    |
|          | щ                                                                    | н, н, н                                                                              | 4                                                                                                    |                                                                                                    |                                                            |                                                                                                    |    |
|          | $\oplus$                                                             |                                                                                      |                                                                                                    |                                                                                                    |                                                            |                                                                                                    |    |
|          |                                                                      |                                                                                      |                                                                                                    |                                                                                                    |                                                            |                                                                                                    |    |
|          | a a a                                                                | <u>, a a</u>                                                                         | 3                                                                                                    |                                                                                                    |                                                            |                                                                                                    |    |
| $\vdash$ | FID1 FID2 FID3 Nut                                                   | Nut Nut Nut                                                                          | 2/                                                                                                    |                                                                                                    |                                                            |                                                                                                    | -  |
|          |                                                                      |                                                                                      |                                                                                                    |                                                                                                    |                                                            |                                                                                                    |    |
|          | PCB Number: MD105 PCB                                                | CC PCB PCB                                                                           |                                                                                                    |                                                                                                    |                                                            |                                                                                                    |    |
|          | PCB Rev: A LOGO                                                      | o CC LOGO LOG                                                                        | 0                                                                                                    |                                                                                                    |                                                            |                                                                                                    |    |
|          |                                                                      | CE Mark                                                                              | *                                                                                                    |                                                                                                    |                                                            |                                                                                                    |    |
|          |                                                                      |                                                                                      |                                                                                                    |                                                                                                    |                                                            |                                                                                                    |    |
| в        |                                                                      |                                                                                      |                                                                                                    |                                                                                                    |                                                            |                                                                                                    | в  |
|          | PCB Label                                                            | <u>\m\</u>                                                                           |                                                                                                    |                                                                                                    |                                                            |                                                                                                    |    |
|          | THT-14-423-10                                                        | CADIOARDISORFACE CADIOARDISOR                                                        | PACE                                                                                                    |                                                                                                    |                                                            |                                                                                                    |    |
|          |                                                                      | Variant/Label Table                                                                  |                                                                                                    |                                                                                                    |                                                            |                                                                                                    |    |
|          |                                                                      | Variant Label Text                                                                   |                                                                                                    |                                                                                                    |                                                            |                                                                                                    |    |
|          |                                                                      | 001 MCF8316D2VRGFR                                                                   |                                                                                                    |                                                                                                    |                                                            |                                                                                                    |    |
|          |                                                                      |                                                                                      |                                                                                                    |                                                                                                    |                                                            |                                                                                                    |    |
|          | 77                                                                   |                                                                                      |                                                                                                    |                                                                                                    |                                                            |                                                                                                    |    |
|          | Label Assembly Note is for PCB labels only                           |                                                                                      |                                                                                                    |                                                                                                    |                                                            |                                                                                                    |    |
|          |                                                                      |                                                                                      |                                                                                                    |                                                                                                    |                                                            |                                                                                                    |    |
|          |                                                                      |                                                                                      |                                                                                                    |                                                                                                    |                                                            |                                                                                                    |    |
| с        | ZZ2<br>Assembly Note                                                 |                                                                                      |                                                                                                    |                                                                                                    |                                                            |                                                                                                    | с  |
|          | These assemblies are ESD sensitive, ESD precaution                   | ns shall be observed.                                                                |                                                                                                    |                                                                                                    |                                                            |                                                                                                    |    |
|          | AssemblyNote<br>These assemblies must be clean and free from flax an | nd all contaminants. Use of no clean flux is not acceptable.                         |                                                                                                    |                                                                                                    |                                                            |                                                                                                    |    |
|          | 724                                                                  |                                                                                      |                                                                                                    |                                                                                                    |                                                            |                                                                                                    |    |
|          | These assemblies must comply with workmanship sta                    | andards IPC-A-610 Class 2, unless otherwise specified.                               |                                                                                                    |                                                                                                    |                                                            |                                                                                                    |    |
| Ц        |                                                                      |                                                                                      |                                                                                                    |                                                                                                    |                                                            |                                                                                                    |    |
|          |                                                                      |                                                                                      |                                                                                                    |                                                                                                    |                                                            |                                                                                                    |    |
|          |                                                                      |                                                                                      |                                                                                                    |                                                                                                    |                                                            |                                                                                                    |    |
|          |                                                                      |                                                                                      |                                                                                                    |                                                                                                    |                                                            |                                                                                                    |    |
|          |                                                                      |                                                                                      |                                                                                                    |                                                                                                    |                                                            |                                                                                                    |    |
|          |                                                                      |                                                                                      |                                                                                                    |                                                                                                    |                                                            |                                                                                                    |    |
| D        |                                                                      |                                                                                      |                                                                                                    |                                                                                                    |                                                            |                                                                                                    | D  |
|          |                                                                      |                                                                                      |                                                                                                    |                                                                                                    |                                                            |                                                                                                    |    |
|          |                                                                      |                                                                                      |                                                                                                    |                                                                                                    | Ordenable: MCF8316DEVM Desig                               | ned for: Public Release Mod. Date: 10/22/2024                                                                | _  |
|          |                                                                      | These Instruments of the Pro-                                                        | is not margane the ensurement of semi-                                                                                                    | information contained therein. Type, heterments and/- N. P                                                                                                  | TID #: N/A Proje<br>Number: MD105 Rev: A Shee              | CTTRE: MCF8316DEVM                                                                                           | TS |
|          |                                                                      | warrant that this design will meet the sy<br>feensors do not warrant that the design | pecifications, will be suitable for your application or fit for any particular<br>is production worthy. You should completely validate and test your des | surpose, or will operate in an implementation. Texas Instruments and/or its<br>ign implementation to confirm the system functionality for your application. | Drawn By: File: 1<br>Engineer: Joshua Horlander-Cruz Conta | MD105A HARDWARE SchDoe Size: B http://www.ti.com<br>@Taxac hstrp://www.ti.com/upport @Taxac hstrpmanners 202 | 14 |
|          | 1                                                                    | 2                                                                                    | 3                                                                                                    | 4                                                                                                    | 5                                                          | 6                                                                                                    | -  |

Figure 9-5. Hardware

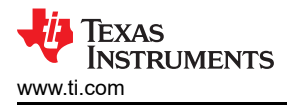

# 9.2 PCB Layouts

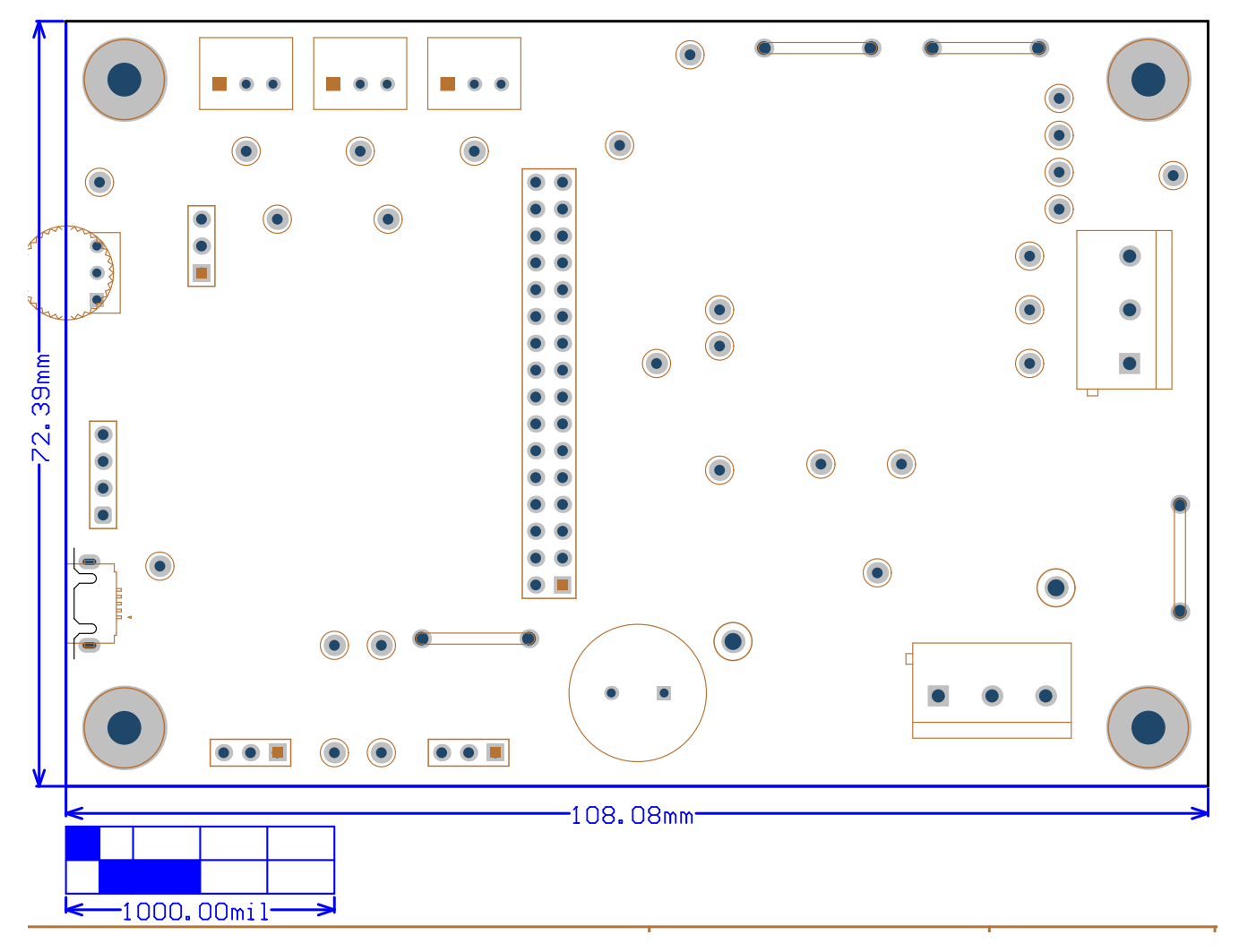

Figure 9-6. EVM Board Dimentions

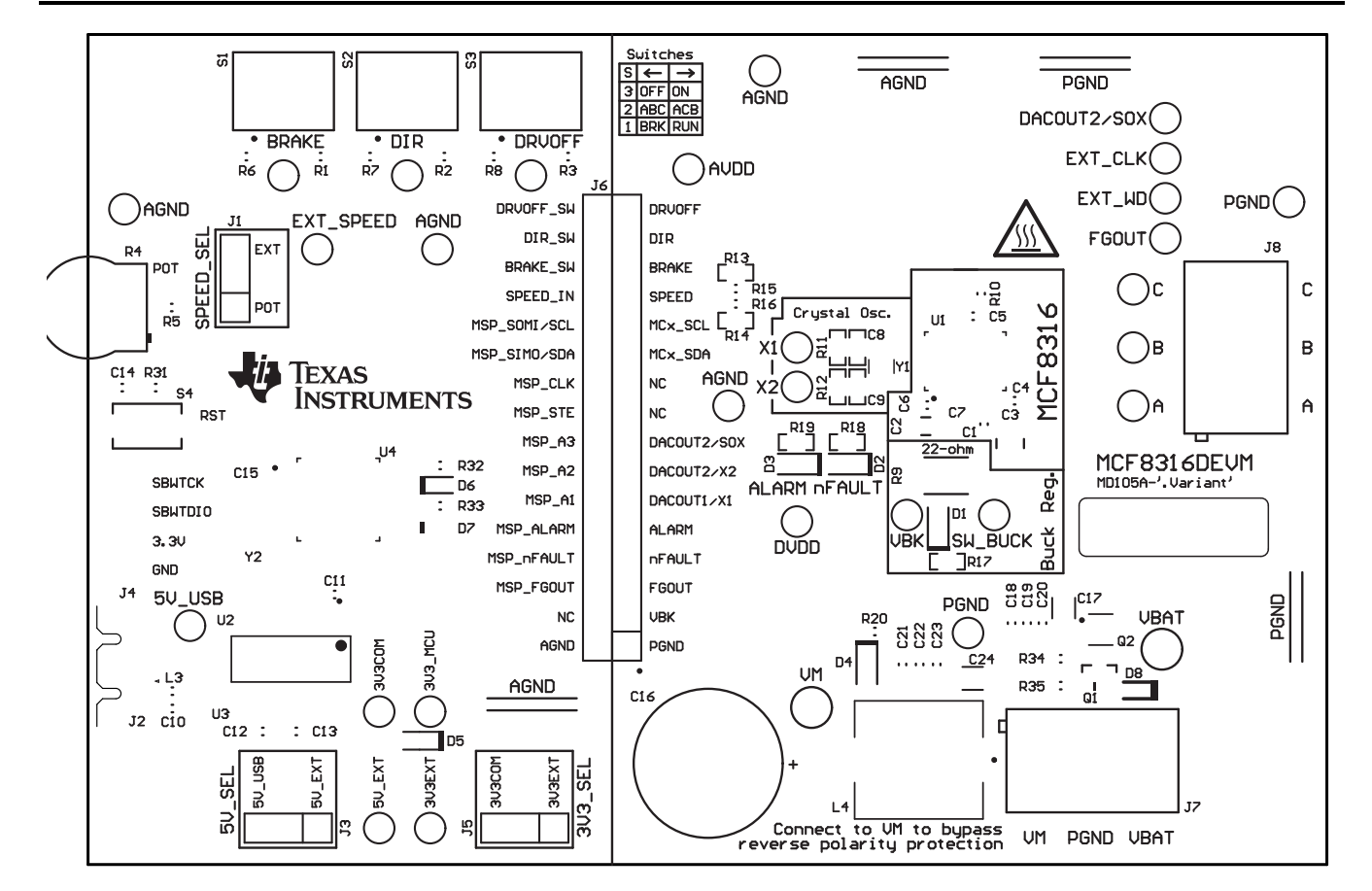

Figure 9-7. EVM Top Overlay

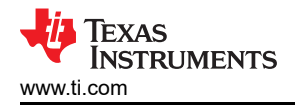

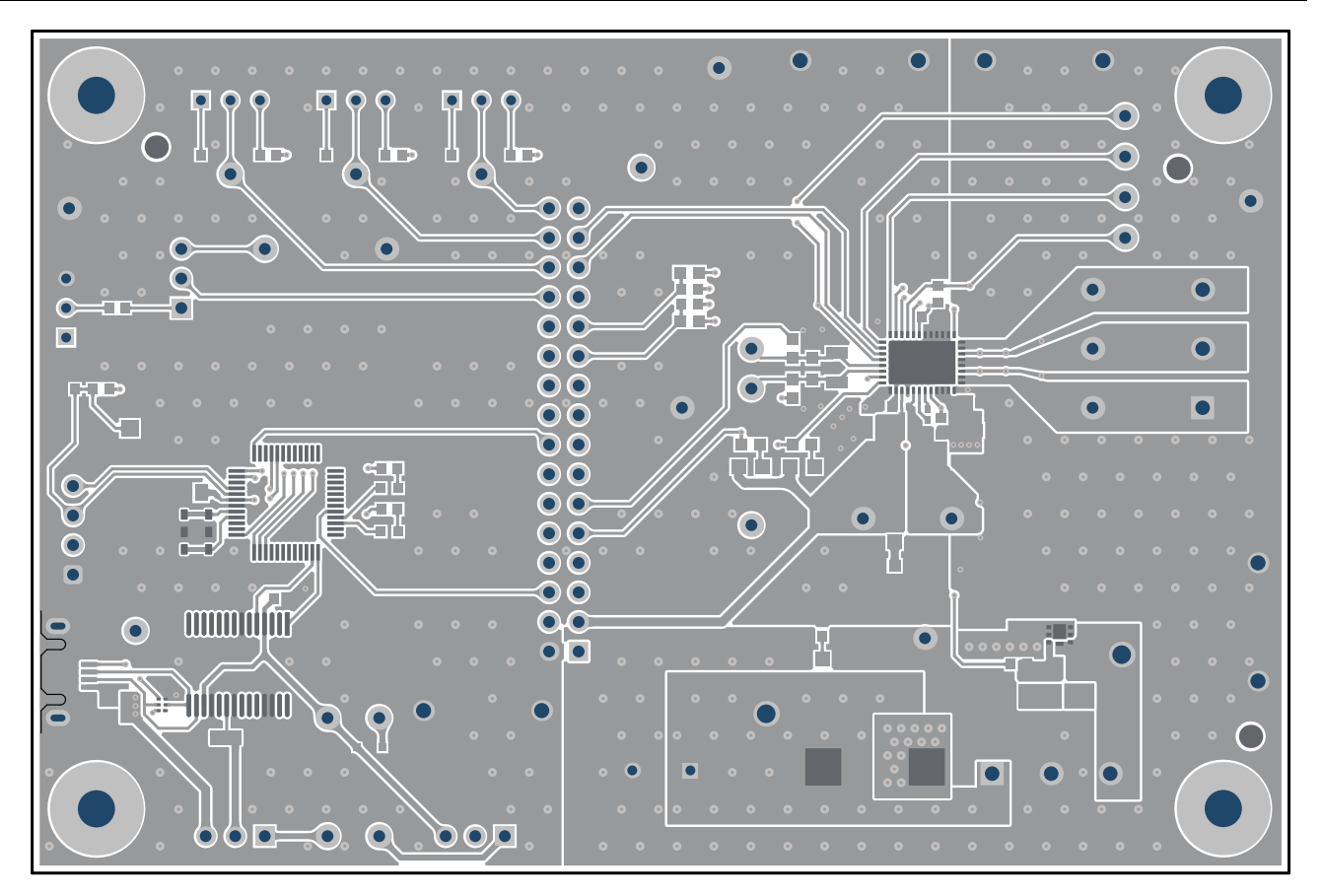

Figure 9-8. EVM Top Layer

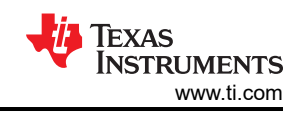

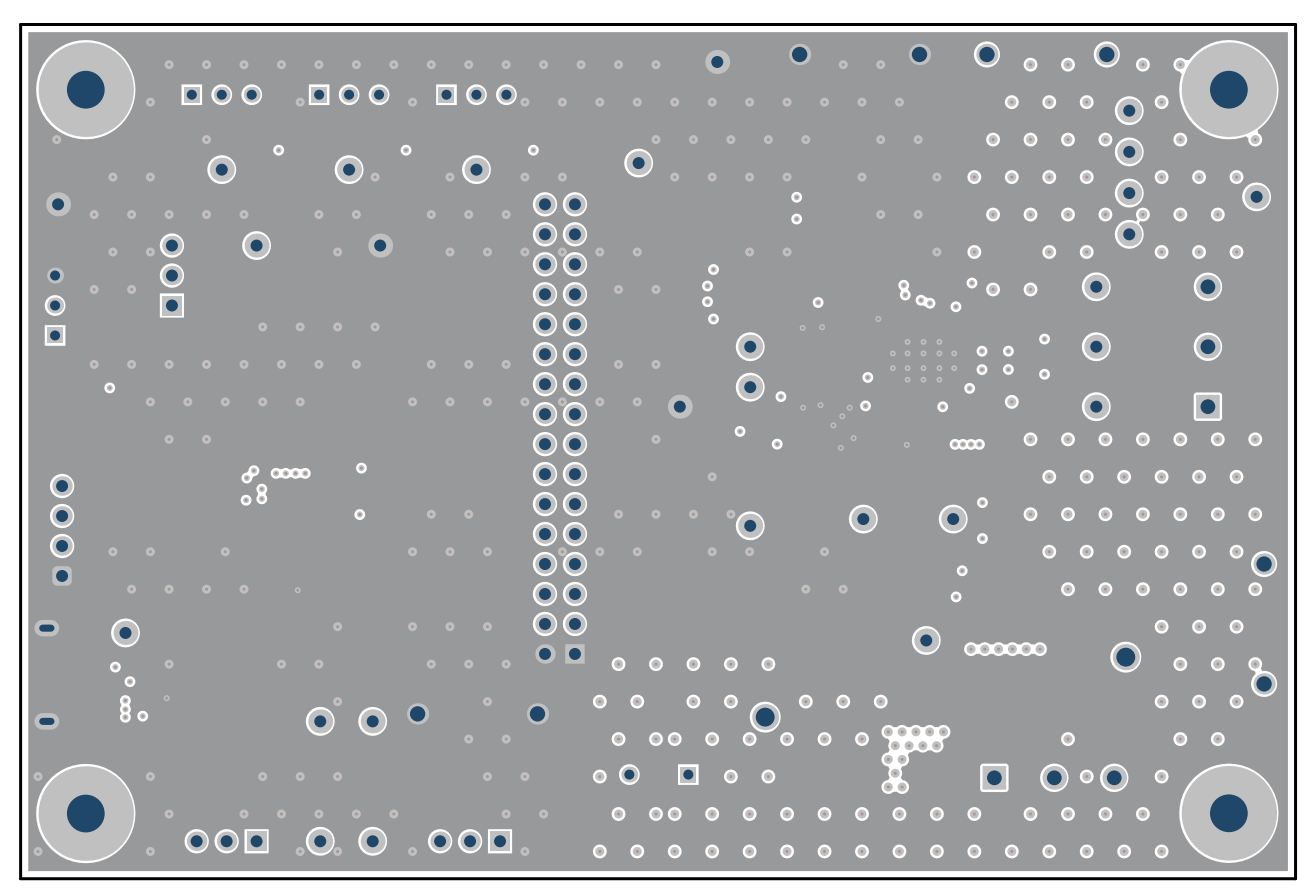

Figure 9-9. EVM Signal Layer 1

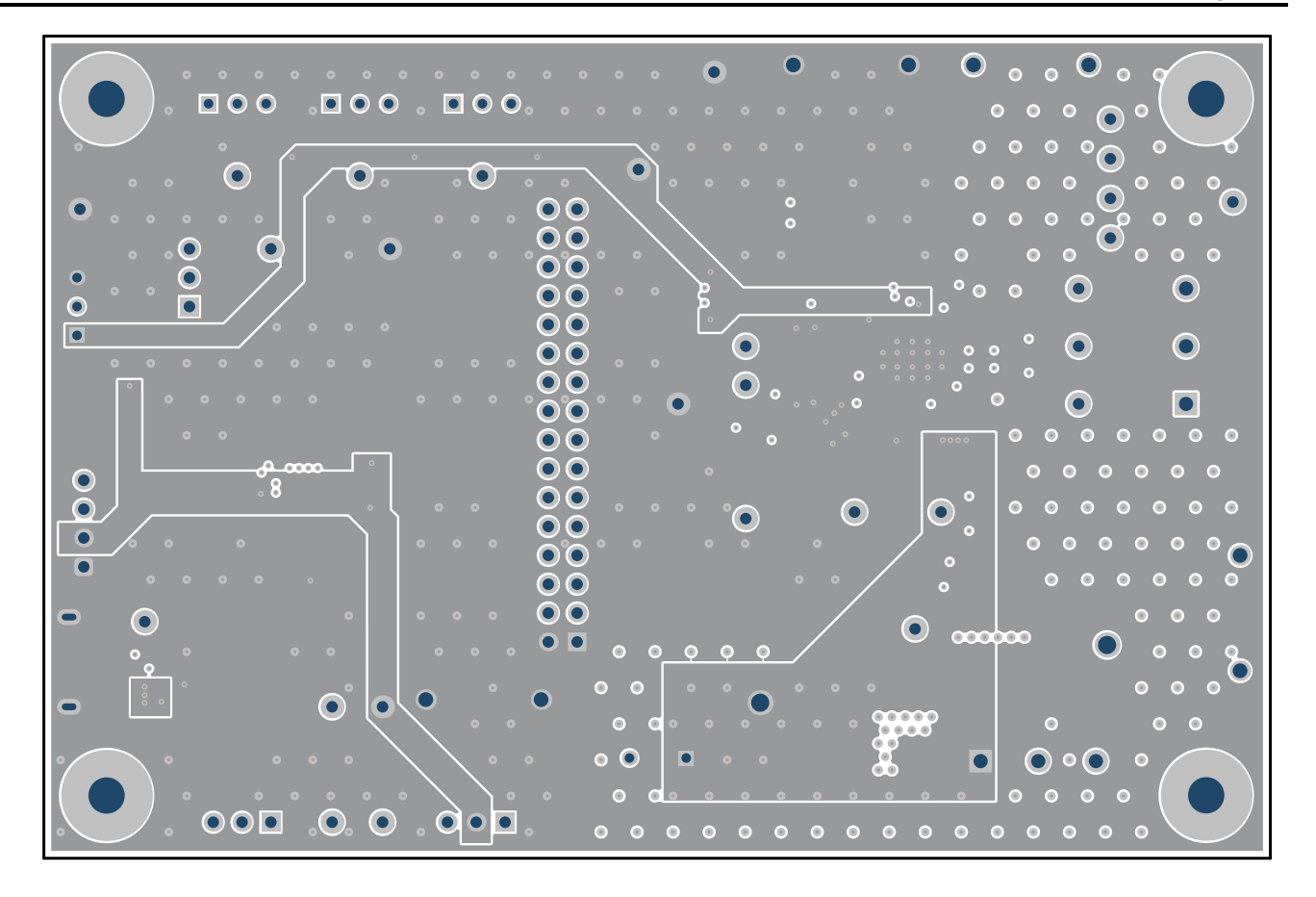

Figure 9-10. EVM Signal Layer 2

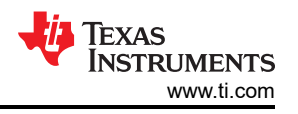

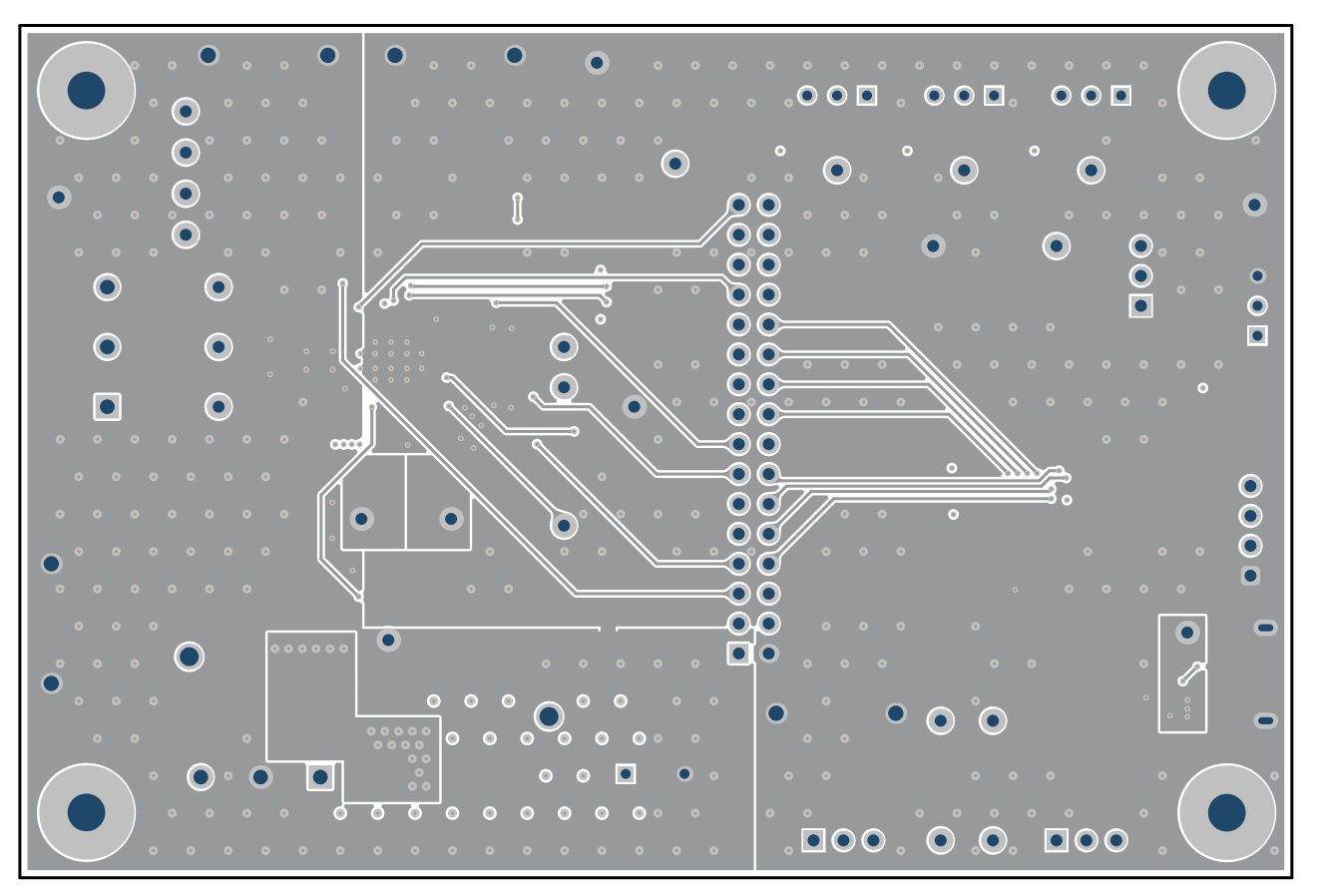

Figure 9-11. EVM Bottom Layer

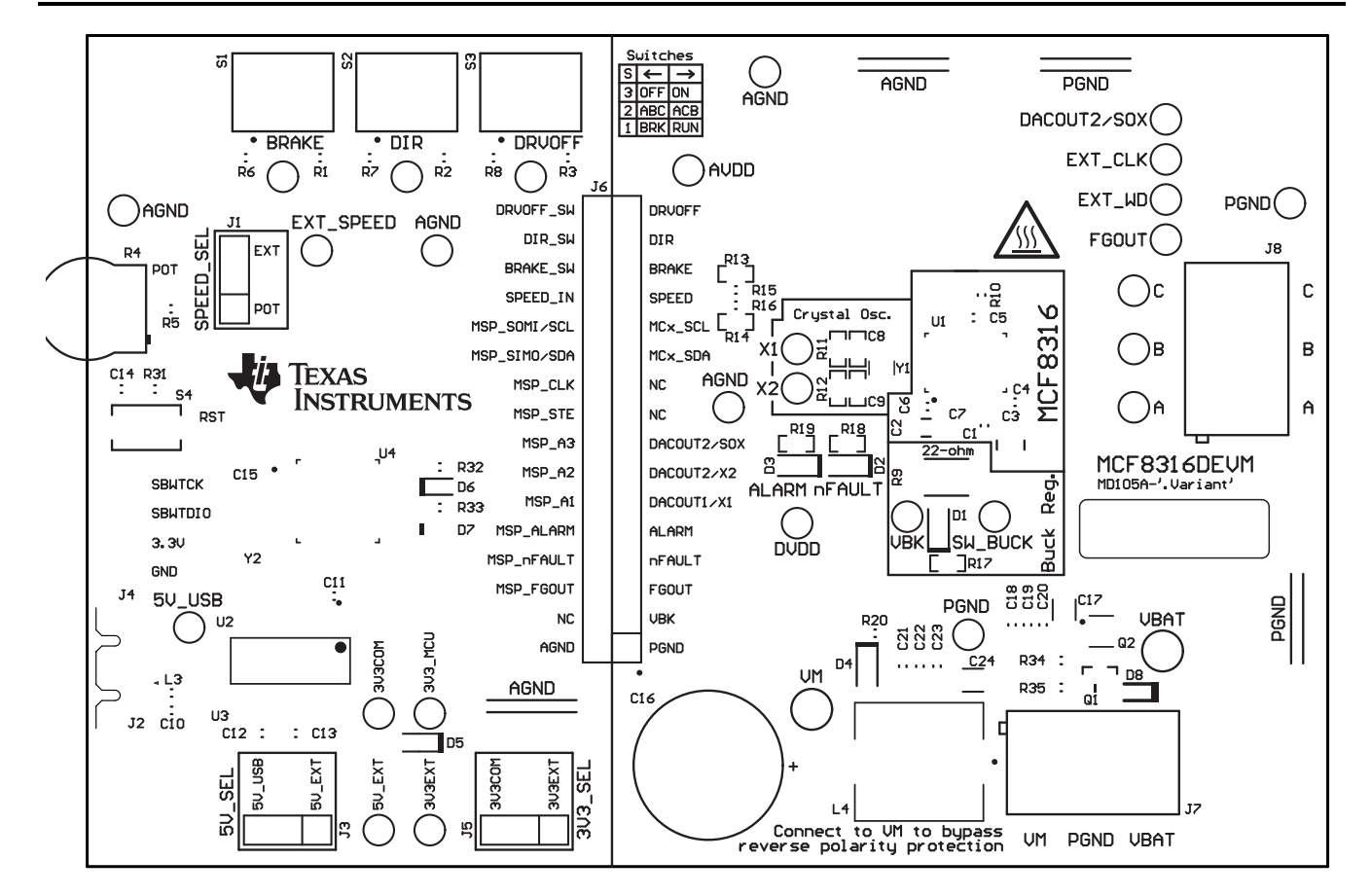

#### Figure 9-12. EVM Bottom Overlay

#### 9.3 Bill of Materials (BOM)

| Designator | Quantity | Value | Description                                                       | PackageReferenc<br>e | PartNumber             | Manufacturer |
|------------|----------|-------|-------------------------------------------------------------------|----------------------|------------------------|--------------|
| C1         | 1        | 1uF   | CAP, CERM, 1µF,<br>16V,+/- 10%, X7R,<br>AEC-Q200 Grade<br>1, 0603 | 603                  | EMK107B7105KA<br>HT    | Taiyo Yuden  |
| C2         | 1        | 22uF  | CAP, CERM,<br>22uF, 10V, +/-<br>10%, X7R, 1206                    | 1206                 | GRM31CR71A226<br>KE15L | MuRata       |
| С3         | 1        | 10uF  | CAP, CERM,<br>10uF, 63V, +/-<br>10%, X7R, 1210                    | 1210                 | GRM32ER71J106<br>KA12L | MuRata       |
| C4         | 1        | 0.1uF | CAP, CERM,<br>0.1µF, 100V,+/-<br>10%, X7R, 0603                   | 603                  | 0603BB104KW10<br>1     | Passive Plus |

| Designator    | Quantity | Value   | Description                                                                | PackageReferenc<br>e      | PartNumber               | Manufacturer             |
|---------------|----------|---------|----------------------------------------------------------------------------|---------------------------|--------------------------|--------------------------|
| C5, C6        | 2        | 1uF     | CAP, CERM, 1µF,<br>6.3V,+/- 10%,<br>X7R, AEC-Q200<br>Grade 1, 0603         | 603                       | C0603C105K9RA<br>CAUTO   | Kemet                    |
| C7            | 1        | 0.047uF | CAP, CERM,<br>0.047uF, 50V, +/-<br>10%, X7R, 0402                          | 402                       | C1005X7R1H473<br>K050BB  | ТDК                      |
| C10, C11, C13 | 3        | 0.1uF   | CAP, CERM,<br>0.1uF, 10V, +/-<br>10%, X7R, 0603                            | 603                       | 0603ZC104KAT2A           | AVX                      |
| C12           | 1        | 4.7uF   | CAP, CERM,<br>4.7uF, 10V, +/-<br>20%, X7R, 0603                            | 603                       | GRM188Z71A475<br>ME15D   | MuRata                   |
| C14           | 1        | 1000pF  | CAP, CERM,<br>1000pF, 16V, +/-<br>10%, X7R, 0603                           | 603                       | 8.85012E+11              | Wurth Elektronik         |
| C15           | 1        | 1uF     | CAP, CERM, 1uF,<br>50V, +/- 10%,<br>X7R, 0805                              | 805                       | 8.85012E+11              | Wurth Elektronik         |
| C16           | 1        | 330uF   | CAP, AL, 330uF,<br>63V, +/- 20%,<br>AEC-Q200 Grade<br>2, TH                | D12.5xL20mm               | ELXZ630ELL331<br>MK20S   | Chemi-Con                |
| C17, C24      | 2        | 1uF     | CAP, CERM, 1uF,<br>100V, +/- 10%,<br>X7R, 1206                             | 1206                      | CL31B105KCHNN<br>NE      | Samsung                  |
| C18, C23      | 2        | 0.1uF   | CAP, CERM,<br>0.1uF, 100V, +/-<br>10%, X7S, AEC-<br>Q200 Grade 1,<br>0603  | 603                       | CGA3E3X7S2A10<br>4K080AB | TDK                      |
| C19, C22      | 2        | 0.01uF  | CAP, CERM,<br>0.01uF, 100V, +/-<br>10%, X7R, AEC-<br>Q200 Grade 1,<br>0603 | 603                       | CGA3E2X7R2A10<br>3K080AA | TDK                      |
| C20, C21      | 2        | 1000pF  | CAP, CERM,<br>1000pF, 100V, +/-<br>10%, X7R, AEC-<br>Q200 Grade 1,<br>0603 | 603                       | CGA3E2X7R2A10<br>2K080AA | TDK                      |
| D1, D4        | 2        | Green   | LED, Green, SMD                                                            | LED_0805                  | LTST-C170KGKT            | Lite-On                  |
| D2, D3        | 2        | Red     | LED, Red, SMD                                                              | Red 0805 LED              | LTST-C170KRKT            | Lite-On                  |
| D5            | 1        | 40∨     | Diode, Schottky,<br>40V, 0.75A, AEC-<br>Q101, SOD-323                      | SOD-323                   | BAT165E6327HT<br>SA1     | Infineon<br>Technologies |
| D6            | 1        | Red     | LED, Red, SMD                                                              | Red LED,<br>1.6x0.8x0.8mm | LTST-C190KRKT            | Lite-On                  |

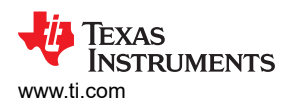

Hardware Design Files

| Designator                | Quantity | Value | Description                                                                     | PackageReferenc<br>e                                                 | PartNumber            | Manufacturer                   |
|---------------------------|----------|-------|---------------------------------------------------------------------------------|----------------------------------------------------------------------|-----------------------|--------------------------------|
| D7                        | 1        | Green | LED, Green, SMD                                                                 | 1.6x0.8x0.8mm                                                        | LTST-C190KGKT         | Lite-On                        |
| D8                        | 1        | 90V   | Diode, Switching,<br>90V, 0.1A,<br>SOD-523F                                     | SOD-523F                                                             | CDSU101A              | Comchip<br>Technology          |
| FID1, FID2, FID3          | 3        |       | Fiducial mark.<br>There is nothing to<br>buy or mount.                          | N/A                                                                  | N/A                   | N/A                            |
| H1, H2, H3, H4            | 4        |       | Machine Screw,<br>Round, #4-40 x<br>1/4, Nylon, Philips<br>panhead              | Screw                                                                | NY PMS 440 0025<br>PH | B&F Fastener<br>Supply         |
| H5, H6, H7, H8            | 4        |       | Standoff, Hex,<br>0.5"L #4-40 Nylon                                             | Standoff                                                             | 1902C                 | Keystone                       |
| J1, J3, J5                | 3        |       | Header, 100mil,<br>3x1, Gold, TH                                                | PBC03SAAN                                                            | PBC03SAAN             | Sullins Connector<br>Solutions |
| J2                        | 1        |       | Receptacle, USB<br>2.0, Micro B,<br>5 Position, R/A,<br>SMT                     | Receptacle, USB<br>2.0, Micro B,<br>5 Pos, 0.65mm<br>Pitch, R/A, SMT | 1051640001            | Molex                          |
| J4                        | 1        |       | Header, 100mil,<br>4x1, Gold, TH                                                | 4x1 Header                                                           | TSW-104-07-G-S        | Samtec                         |
| J6                        | 1        |       | Header, 100mil,<br>16x2, Gold, TH                                               | 16x2 Header                                                          | TSW-116-07-G-D        | Samtec                         |
| J7, J8                    | 2        |       | Terminal Block,<br>5.08mm, 3x1,<br>Brass, TH                                    | 3x1 5.08mm<br>Terminal Block                                         | ED120/3DS             | On-Shore<br>Technology         |
| L3                        | 1        |       | Inductor, Ferrite<br>Bead, Ferrite,<br>3A, 120ohm, AEC-<br>Q200 Grade 1,<br>SMD | 603                                                                  | BLM18SG121TZ1<br>D    | MuRata                         |
| L4                        | 1        | 1uH   | 1µH Shielded<br>- Inductor 19A<br>3.1mOhm Max<br>Nonstandard                    | SMD2                                                                 | HCM1A1104V2-1<br>R0-R | Eaton                          |
| LBL1                      | 1        |       |                                                                                 | PCB Label 0.650 x<br>0.200 inch                                      | THT-14-423-10         | Brady                          |
| Q1                        | 1        | 80V   | Transistor, NPN,<br>80V, 1.5A, AEC-<br>Q101, SOT-23                             | SOT-23                                                               | FMMT620TA             | Diodes Inc.                    |
| Q2                        | 1        |       | N-Channel 40V<br>8A (Ta) 15W (Tc)<br>Surface Mount<br>DFN2020MD-6               | SOT1220                                                              | BUK9D23-40EX          | Nexperia                       |
| R1, R2, R3, R6,<br>R7, R8 | 6        | 10.0k | RES, 10.0k,<br>0.05%, 0.1W,<br>AEC-Q200 Grade<br>0, 0603                        | 603                                                                  | ERA-3ARW103V          | Panasonic                      |

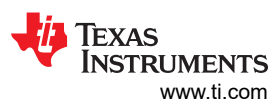

| Designator                                                                                                    | Quantity | Value   | Description                                         | PackageReferenc<br>e         | PartNumber             | Manufacturer     |
|----------------------------------------------------------------------------------------------------|----------|---------|-----------------------------------------------------|------------------------------|------------------------|------------------|
| R4                                                                                                    | 1        | 25 kohm | Trimmer<br>Potentiometer,<br>25kohm, 0.5W, TH       | 9.53x8.89mm                  | 3352T-1-253LF          | Bourns           |
| R5, R11, R12,<br>R15, R16                                                                                                    | 5        | 0       | RES, 0, 5%,<br>0.1 W, AEC-Q200<br>Grade 0, 0603     | 603                          | ERJ-3GEY0R00V          | Panasonic        |
| R9                                                                                                    | 1        | 22      | RES, 22, 5%,<br>1.5 W, AEC-Q200<br>Grade 0, 2512    | 2512                         | CRCW251222R0J<br>NEGHP | Vishay-Dale      |
| R10                                                                                                    | 1        | 5.1k    | RES, 5.1 k, 5%,<br>0.1 W, AEC-Q200<br>Grade 0, 0603 | 603                          | CRCW06035K10J<br>NEA   | Vishay-Dale      |
| R13, R14, R34,<br>R35                                                                                                    | 4        | 10k     | RES, 10 k, 5%,<br>0.1 W, AEC-Q200<br>Grade 0, 0603  | 603                          | CRCW060310K0J<br>NEA   | Vishay-Dale      |
| R17, R18, R19                                                                                                    | 3        | 1.00k   | RES, 1.00k, 1%,<br>0.1W, 0603                       | 603                          | RC0603FR-071KL         | Yageo            |
| R20                                                                                                    | 1        | 4.70k   | RES, 4.70k, 0.1%,<br>0.1W, 0603                     | 603                          | RT0603BRD074K<br>7L    | Yageo America    |
| R31                                                                                                    | 1        | 47k     | RES, 47k, 5%,<br>0.1W, 0603                         | 603                          | RC0603JR-0747K<br>L    | Yageo            |
| R32, R33                                                                                                    | 2        | 470     | RES, 470, 5%,<br>0.1W, 0603                         | 603                          | RC0603JR-07470<br>RL   | Yageo            |
| R36                                                                                                    | 1        | 0       | RES, 0, 5%,<br>0.25W, AEC-Q200<br>Grade 0, 1206     | 1206                         | RCA12060000ZS<br>EA    | Vishay-Dale      |
| S1, S2, S3                                                                                                    | 3        |         | SWITCH<br>TOGGLE SPDT<br>0.4VA 28V                  | 6.8x23.1x8.8mm               | B12AP                  | NKK Switches     |
| S4                                                                                                    | 1        |         | Switch, Tactile,<br>SPST, 12V, SMD                  | SMD, 6x3.9mm                 | 4.34121E+11            | Wurth Elektronik |
| SH-J1, SH-J2,<br>SH-J3, SH-J4,<br>SH-J5, SH-J6,<br>SH-J7, SH-J8,<br>SH-J9, SH-J10,<br>SH-J11, SH-J12,<br>SH-J13, SH-J14,<br>SH-J15, SH-J16,<br>SH-J17, SH-J18,<br>SH-J19 | 19       | 1x2     | Shunt, 100mil,<br>Gold plated, Black                | Shunt                        | SNT-100-BK-G           | Samtec           |
| TP1, TP2, TP3,<br>TP4, TP12, TP13,<br>TP14, TP15,<br>TP16, TP17                                                                                                    | 10       |         | Test Point,<br>Miniature, White,<br>TH              | White Miniature<br>Testpoint | 5002                   | Keystone         |

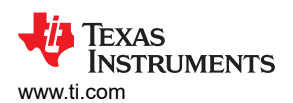

Hardware Design Files

| Designator                                                                    | Quantity | Value | Description                                                                                                    | PackageReferenc<br>e                     | PartNumber           | Manufacturer      |
|-------------------------------------------------------------------------------|----------|-------|----------------------------------------------------------------------------------------------------|------------------------------------------|----------------------|-------------------|
| TP5, TP6, TP7,<br>TP8, TP9, TP10,<br>TP11, TP18,<br>TP19, TP20,<br>TP21, TP22 | 12       |       | Test Point,<br>Miniature, Red,<br>TH                                                                               | Red Miniature<br>Testpoint               | 5000                 | Keystone          |
| TP23, TP24                                                                    | 2        |       | Test Point,<br>Compact, Red, TH                                                                                    | Red Compact<br>Testpoint                 | 5005                 | Keystone          |
| TP25, TP30,<br>TP31, TP32,<br>TP33, TP34                                      | 6        |       | Test Point,<br>Miniature, Black,<br>TH                                                                             | Black Miniature<br>Testpoint             | 5001                 | Keystone          |
| TP26, TP27,<br>TP28, TP29                                                     | 4        |       | 1mm Uninsulated<br>Shorting Plug,<br>10.16mm spacing,<br>TH                                                        | Shorting Plug,<br>10.16mm spacing,<br>TH | D3082-05             | Harwin            |
| U1                                                                            | 1        |       | MCF8316DVRGF<br>R                                                                                                  | VQFN40                                   | MCF8316DVRGF<br>R    | Texas Instruments |
| U2                                                                            | 1        |       | UART Interface IC<br>USB Full Speed<br>to Serial UART IC,<br>Includes Oscillator<br>and EEPROM,<br>SSOP-28         | SSOP28                                   | FT232RNL-REEL        | FTDI              |
| U3                                                                            | 1        |       | 4-Channel ESD<br>Protection Array<br>for High-Speed<br>Data Interfaces,<br>DRY0006A<br>(USON-6)                    | DRY0006A                                 | TPD4E004DRYR         | Texas Instruments |
| U4                                                                            | 1        |       | CPU16<br>MSP430 <sup>™</sup> FRAM<br>Microcontroller IC<br>16-Bit 24MHz<br>32KB (32K x 8)<br>FRAM 48-LQFP<br>(7x7) | LQFP48                                   | MSP430FR2355T<br>PTR | Texas Instruments |
| Y2                                                                            | 1        |       | Resonator, 4MHz,<br>39pF, AEC-Q200<br>Grade 1, SMD                                                                 | 4.5x1.2x2mm                              | CSTCR4M00G55<br>B-R0 | MuRata            |

# **10 Additional Information**

#### Trademarks

LaunchPad<sup>™</sup> and Code Composer Studio<sup>™</sup> are trademarks of Texas Instruments. All trademarks are the property of their respective owners.

# **11 Revision History**

NOTE: Page numbers for previous revisions may differ from page numbers in the current version.

| DATE        | REVISION | NOTES           |
|-------------|----------|-----------------|
| August 2021 | *        | Initial Release |

### IMPORTANT NOTICE AND DISCLAIMER

TI PROVIDES TECHNICAL AND RELIABILITY DATA (INCLUDING DATA SHEETS), DESIGN RESOURCES (INCLUDING REFERENCE DESIGNS), APPLICATION OR OTHER DESIGN ADVICE, WEB TOOLS, SAFETY INFORMATION, AND OTHER RESOURCES "AS IS" AND WITH ALL FAULTS, AND DISCLAIMS ALL WARRANTIES, EXPRESS AND IMPLIED, INCLUDING WITHOUT LIMITATION ANY IMPLIED WARRANTIES OF MERCHANTABILITY, FITNESS FOR A PARTICULAR PURPOSE OR NON-INFRINGEMENT OF THIRD PARTY INTELLECTUAL PROPERTY RIGHTS.

These resources are intended for skilled developers designing with TI products. You are solely responsible for (1) selecting the appropriate TI products for your application, (2) designing, validating and testing your application, and (3) ensuring your application meets applicable standards, and any other safety, security, regulatory or other requirements.

These resources are subject to change without notice. TI grants you permission to use these resources only for development of an application that uses the TI products described in the resource. Other reproduction and display of these resources is prohibited. No license is granted to any other TI intellectual property right or to any third party intellectual property right. TI disclaims responsibility for, and you will fully indemnify TI and its representatives against, any claims, damages, costs, losses, and liabilities arising out of your use of these resources.

TI's products are provided subject to TI's Terms of Sale or other applicable terms available either on ti.com or provided in conjunction with such TI products. TI's provision of these resources does not expand or otherwise alter TI's applicable warranties or warranty disclaimers for TI products.

TI objects to and rejects any additional or different terms you may have proposed.

Mailing Address: Texas Instruments, Post Office Box 655303, Dallas, Texas 75265 Copyright © 2024, Texas Instruments Incorporated